All information contained in this documents is subject to change without prior notification. POINTMAN ©2016. All rights reserved.

# POINTMAN® Card Printer **NUVIA User guide manual** Software Card Designer

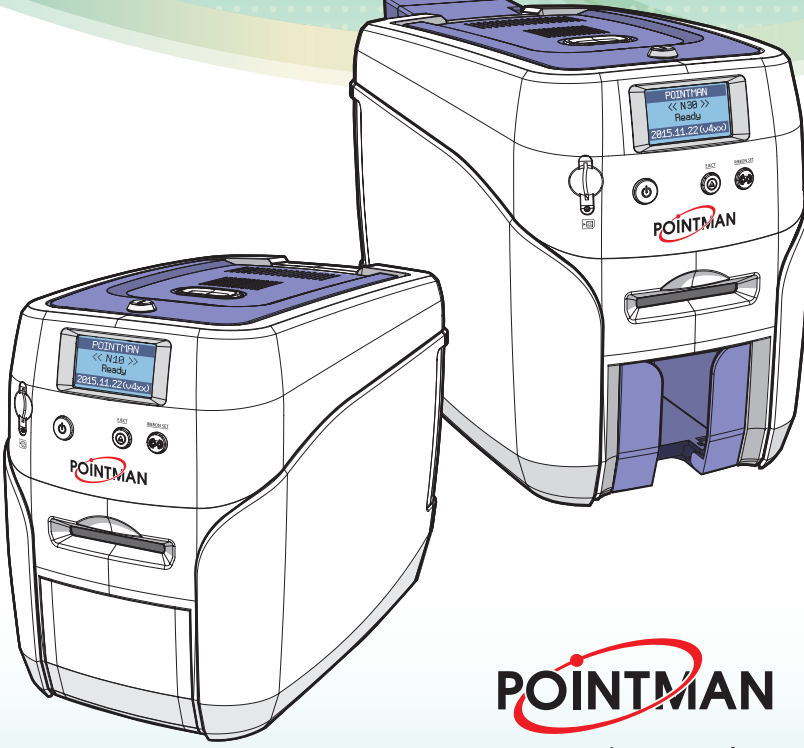

www.pointman.co.kr

# Contents

| Open Card Designer (                          | )5 |
|-----------------------------------------------|----|
| Close Card Designer (                         | )5 |
| Close Using Quick Launch Toolbar              | 05 |
| Close Using Size Option                       | 05 |
| Card Designer Menu & Functions (              | )6 |
| Quick Launch Toolbar                          | 07 |
| ① New                                         | 07 |
| ② Open                                        | 07 |
| ③ Save                                        | 08 |
| ④ Save As                                     | 08 |
| Print                                         | 08 |
| Close                                         | 80 |
| ⑦ Exit                                        | 80 |
| Properties                                    | 80 |
| Preview                                       | 09 |
| Tool Menu & Properties                        | 09 |
| (1) Select                                    | 10 |
| ② lext                                        | 10 |
| ③ Image                                       | 12 |
| (4) TD Barcode                                | 14 |
| (b) 2D Barcode                                | 10 |
| © Line-                                       | 10 |
|                                               | 10 |
|                                               | 10 |
| Main Manu                                     | 10 |
| Maili Mellu                                   | 10 |
| 1) Print                                      | 19 |
| [1] Print Cards from the Default Input Hopper | 19 |
| [2] Issue Cards from Upper/Lower Input Hopper | 70 |
| © File                                        | 20 |
| 1) Save                                       | 22 |

| ③ Clipboard                                                       | <br>22 |
|-------------------------------------------------------------------|--------|
| 1) Paste                                                          | <br>22 |
| 2) Cut                                                            | <br>22 |
| 3) Copy                                                           | <br>22 |
| 4) Select all                                                     | <br>22 |
| ④ Status                                                          | <br>23 |
| 1) View                                                           | <br>23 |
| (5) Window                                                        | <br>23 |
| 1) Window                                                         | <br>23 |
| ⑥ Card                                                            | <br>25 |
| 1) Front                                                          | <br>25 |
| 2) Back                                                           | <br>25 |
| ⑦ Card Type                                                       | <br>25 |
| 1) Magnetic Card                                                  | <br>25 |
| 8 Align                                                           | <br>26 |
| 1) Left Alignment                                                 | <br>26 |
| 2) Bottom Alignment                                               | <br>26 |
| 3) Top Alignment                                                  | <br>26 |
| 4) Right Alignment                                                | <br>26 |
| (9) Size                                                          | <br>26 |
| 1) Same width                                                     | <br>26 |
| 2) Same height                                                    | <br>26 |
| 3) Same all                                                       | <br>26 |
| 1 Zoom In/Out                                                     | <br>26 |
| 1) Zoom In                                                        | <br>26 |
| 2) Zoom Out                                                       | <br>26 |
| (1) View                                                          | <br>27 |
| 1) View                                                           | <br>27 |
| Position                                                          | <br>27 |
| 1) Bring forward                                                  | <br>27 |
| 2) Sond backward                                                  | <br>27 |
| 3) Send to back                                                   | <br>27 |
| 4) send to back                                                   | <br>27 |
|                                                                   | <br>28 |
| (1) Database                                                      | <br>28 |
| I)Database connect                                                | <br>28 |
| [1] Design Card by Connecting to Database                         | <br>28 |
| (1) Connect Data Created Using External Program to the Database – | <br>28 |
| (2) Connect to Database (Image)                                   | <br>31 |
| (3) Connect to Database (Text)                                    | <br>33 |

| (4) Connect to Database (Barcode)         | 35 |
|-------------------------------------------|----|
| [2] Print Cards by Connecting to Database | 37 |
| ② Language                                | 39 |
| 1) Select                                 | 39 |
| ③ Card Printer                            | 40 |
| 1) Test                                   | 40 |
| [1] MS                                    | 40 |
| [2] IC/RF                                 | 41 |
| ④ Image                                   | 42 |
| 1) Crop                                   | 42 |
| Change Background Style                   | 43 |

โปรแกรมการพิมพ์บัตร Card Designer ของ Pointman ช่วยให้ผู้ใช้งานสามารถ ออกแบบและพิมพ์บัตรได้ง่ายขึ้น

## เปิดโปรแกรม Card Designer

ดลึก "Start → All Programs → POINTMAN → Card Designer → Card Designer". หรือคุณสามารถหาจาก "C:\Program Files\Pointman\".

# ปิดโปรแกรม Card Designer

-ปิดโปรแกรมโดยใช้ Quick Launch Toolbar

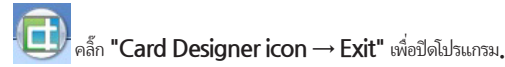

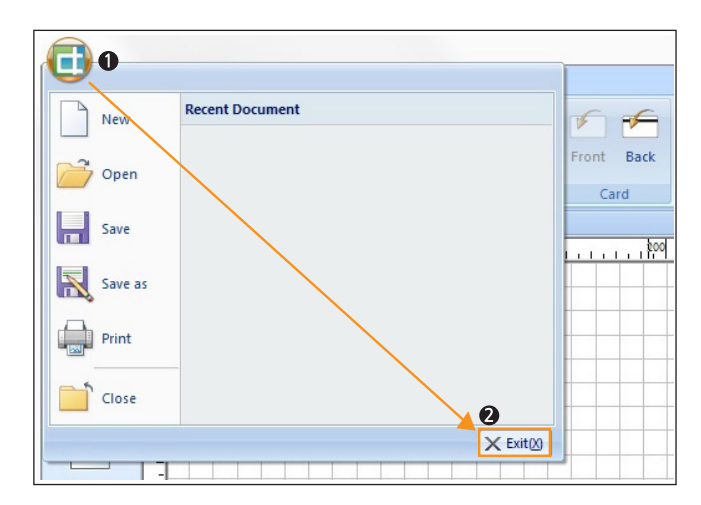

### -ปิดโดยใช้ Size Option

คลิ้กที่ ปุ่ม - Close" ที่มุมบนขวา เพื่อปิดโปรแกรม. 23 Style 👻 🛅 🚊 📼 🗙 9 2 Send Send to Back Backward tion คุณจะได้รับแจ้ง ให้บันทึกงานที่ยังไม่ได้บันทึก ก่อนที่จะปิดโปรแกรม คำเตือน 23 CardDesigner

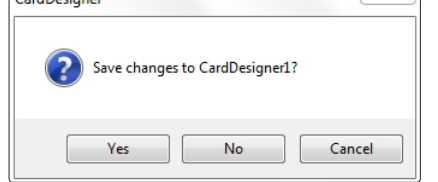

## Card Designer Menu & Functions

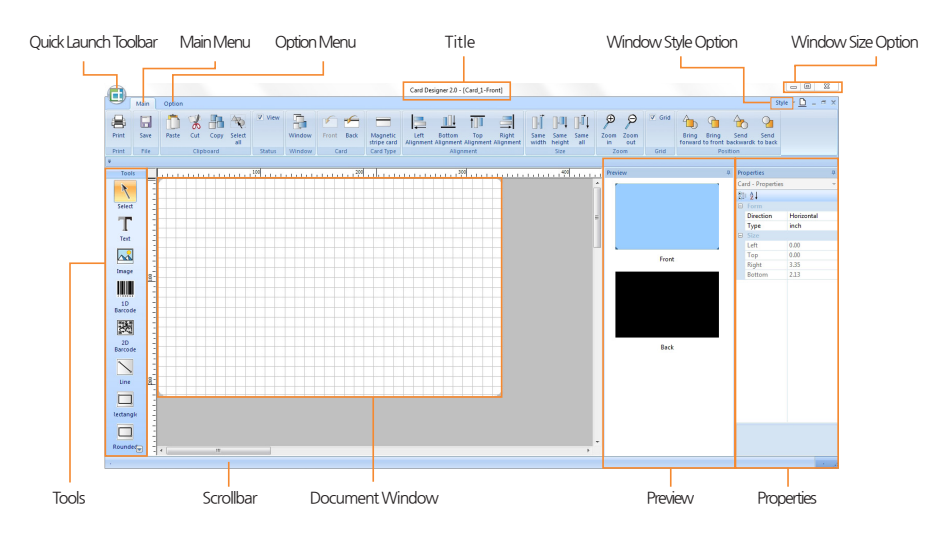

| ltem                    | Description                                                                                                    |
|-------------------------|----------------------------------------------------------------------------------------------------|
| Quick Launch<br>Toolbar | ประกอบด้วยคำสั่ง New, Open, Save, Save As, Issue, และ<br>Exit. คลิก "Card Designer" เพื่อเปิดหน้าต่างเมนู                         |
| Main Menu               | ประกอบด้วยคำสั่งที่ถูกใช้งานบ่อยที่สุด ได้แก่ Edit Object และ<br>Create/Edit Image & Text                                         |
| Option Menu             | รวมฟังก์ชั่นเสริมสำหรับการออกแบบบัตร                                                                                              |
| Title                   | แสดงชื่อของงานปัจจุบัน                                                                                                    |
| Window Style Option     | คลิกปุ่ม "Style" เพื่อเปลี่ยนส์พื้นหลัง                                                                                           |
| Window Size<br>Option   | ประกอบด้วยปุ่ม Minimize, Maximize, และ Close                                                                                      |
| Tools                   | รวมเครื่องมือที่ให้งานบ่อยที่สุด: Select, Text, Image, 1DBarcode<br>2D Barcode, Line, Rectangle, Rounded–Rectangle<br>และ Circle. |
| Scrollbar               | จะปรากฏบนหน้าจอเมื่อไม่สามารถแสดงรูปแบบบัตรฉบับเต็มได้ คุณ<br>สามารถเลือนเพื่อตรวจสอบรูปแบบบัตรได้                                |
| Document Window         | พื้นที่ที่เตรียมไว้สำหรับการออกแบบบัตร                                                                                            |
| Preview                 | แสดงรูปแบบบัตรด้านหน้าและด้านหลัง                                                                                                 |
| Properties              | ปรับเปลี่ยนค่าต่างๆ                                                                                                    |

## -Quick Launch Toolbar

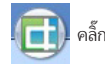

🕞 คล็กที่ **"Card Designer"** icon เพื่อเปิดหน้าจอ Quick Launch Toolbar.

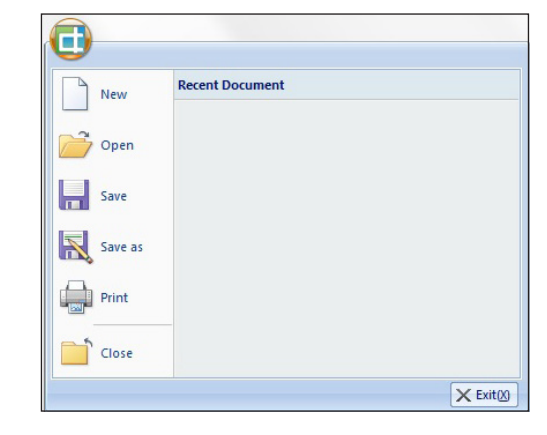

#### ① New

สร้างรูปแบบบัตรใหม่ สามารถเปิดงานได้ถึง 5 หน้าต่างในเวลาเดียวกัน

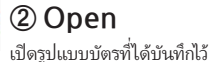

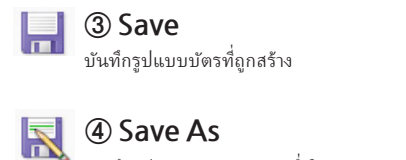

บันทึกรูปแบบบัตรเดิม ด้วยชื่อใหม่

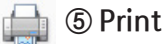

สั่งพิมพ์บัตร

#### 首 🌀 Close

ปัดงานปัจจุบัน (จะไม่ได้ปัดโปรแกรม Card Designer.)

#### 🗙 Exit 🕅 🗇 Exit

ปิดโปรแกรม Card Designer.

### -Properties

เมื่อคลิ๊กที่ **"New"**, คุณสามารถตั้งค่าคุณสมบัติของบัตร ประกอบด้วย orientation, type, และ margins.

|            | <b>Ф</b>                                           | Prop                                 | perties        |                                                                                                    | ņ                                                                                                    |
|------------|----------------------------------------------------|--------------------------------------|----------------|----------------------------------------------------------------------------------------------------|----------------------------------------------------------------------------------------------------|
|            | -                                                  | Car                                  | d - Properties |                                                                                                    | -                                                                                                    |
|            |                                                    |                                      | ≜↓             |                                                                                                    |                                                                                                    |
|            |                                                    |                                      | Form           |                                                                                                    |                                                                                                    |
| Horizontal |                                                    |                                      | Direction      | Horizontal                                                                                                    |                                                                                                    |
| inch       |                                                    |                                      | Туре           | inch                                                                                                    |                                                                                                    |
|            |                                                    | Ξ                                    | Properties     |                                                                                                    |                                                                                                    |
|            |                                                    | [                                    | Background     |                                                                                                    |                                                                                                    |
|            |                                                    |                                      | Image file     |                                                                                                    |                                                                                                    |
| 0.00       |                                                    | Ξ                                    | Size           |                                                                                                    |                                                                                                    |
| 0.00       |                                                    |                                      | Left           | 0.00                                                                                                    |                                                                                                    |
| 3.35       |                                                    |                                      | Тор            | 0.00                                                                                                    |                                                                                                    |
| 2.13       |                                                    |                                      | Right          | 3.35                                                                                                    |                                                                                                    |
|            |                                                    |                                      | Bottom         | 2.13                                                                                                    |                                                                                                    |
|            | Horizontal<br>inch<br>0.00<br>0.00<br>3.35<br>2.13 | 0.00<br>0.00<br>0.00<br>0.25<br>2.13 |                | v     Properties       v     Card-Properties       Gate-Properties     Bit 2↓       Brown     Direction       inch     Type       0.00     Properties       0.00     Size       0.00     Left       3.35     Top       2.13     Bottom | Properties           ✓         Card > Properties           ✓         Card > Properties           ✓         Form           ✓         Direction           ✓         Properties           ✓         Ø           ✓         Ø           Ø         Properties           ✓         Ø           Ø         Properties           Ø         Ø           Ø         Ø           Ø         Ø           Ø         Background           Image file            Ø         O.00           3.35         Top         0.00           2.13         Bottom         2.13 |

|            | ltem       | Description                                           |
|------------|------------|-------------------------------------------------------|
| Direction  |            | ตั้งค่าการวางแนวของบัตร (Portrait/Landscape) ค่าเริ่ม |
| Form       |            | ด้นคือ Landscape                                      |
|            | Туре       | ตั้งค่าประเภทของหน่วย (e.g. inch, cm, mm).            |
| Properties | Background | ตั้งค่าหรือเปลี่ขนแปลงภาพพื้นหลังของบัตร              |
|            | Size       | แสดงขนาดของบัตร                                       |

## -Preview

เมนู Preview ช่วยให้ผู้ใช้สามารถดูรูปแบบบัตรด้านหน้าและด้านหลังก่อนสั่งพิมพ์ โดยคลิกที่ด้านหน้าหรือด้านหลัง ของบัตรเพื่อเปลี่ยนด้าน

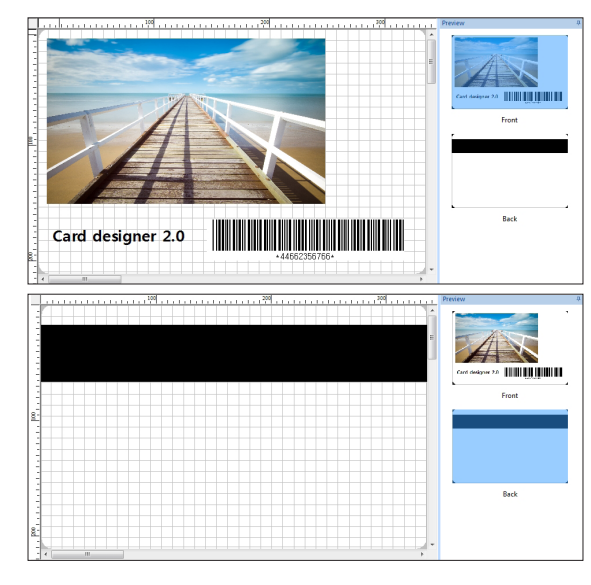

### -Tool Menu & Properties

เมนู "Tool" ประกอบด้วยเครื่องมือที่ใช้บ่อยที่สุดใน Card Designer: Select, Text, Image, 1D Barcode, 2D Barcode, Line, Rectangle, Rounded Rectangle, และ Circle.

"Properties" ช่วยให้ผู้ใช้สามารถเปลี่ยนการตั้งค่าตามเมนู Tool

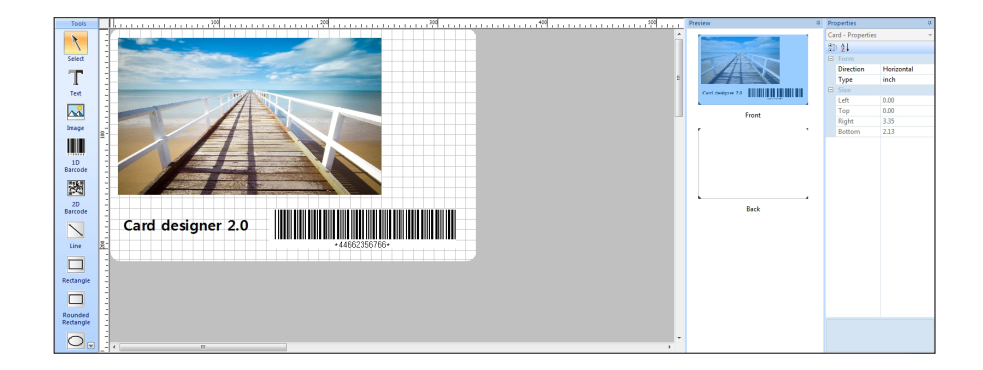

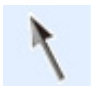

#### ① Select

คุณสามารถย้ายและซูมเข้า/ออกของวัตถุ (เช่น รูปภาพ, ข้อความ, บาร์โค้ด) ที่คุณได้เลือกไว้ใน หน้าต่างออกแบบ สามารถกดปุ่ม Shift ค้างไว้เพื่อเลือกหลายวัตถุ

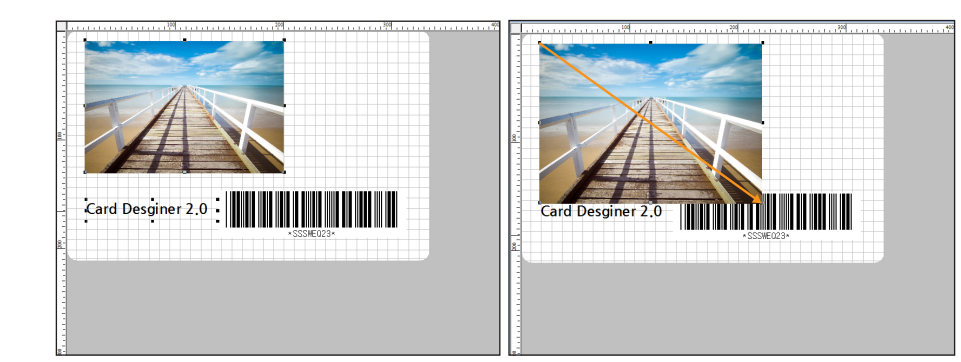

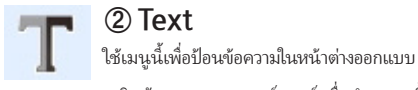

ใช้เมนูนิเพื่อป้อนข้อความในหน้าต่างออกแบบ คลิกซ้ายและลากเคอร์เซอร์เพื่อกำหนดพื้นที่ที่คุณต้องการ ป้อนข้อความ

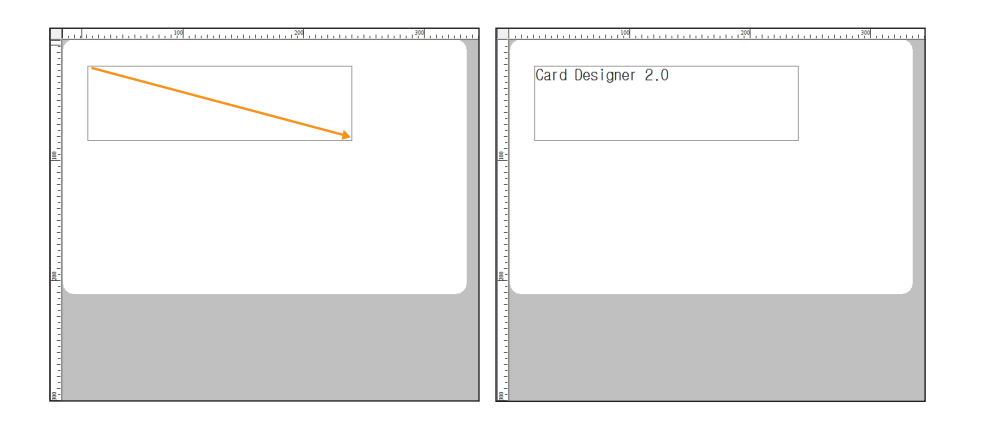

#### คุณสามารถเปลี่ยนคุณสมบัติของข้อความจากหน้าต่าง "Properties" ที่ด้านขวาของหน้าจอ

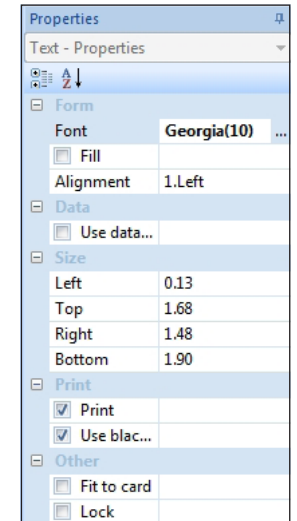

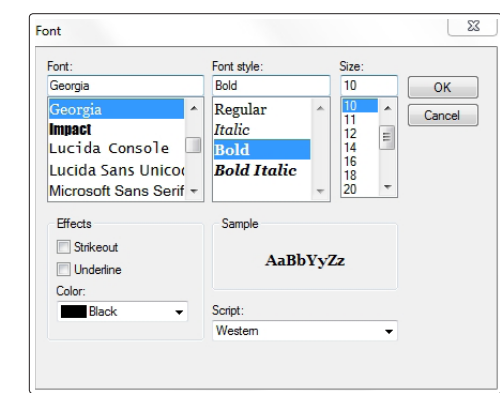

|          | ltem            | Description                                                                              |
|----------|-----------------|------------------------------------------------------------------------------------------|
| _        | Font            | คลิ๊ก '' เพื่อเปิดหน้าต่างแบบตัวอักษร<br>เปลี่ยนแบบอักษร ขนาด และสไตล์ในหน้าต่างแบบอักษร |
| Form     | fill            | เปลี่ยนสีพื้นหลังของกล่องข้อความ                                                         |
|          | Alignment       | จัดตำแหน่งกล่องข้อความให้ชิดซ้าย, ขวา หรือตรงกลาง                                        |
| Database | Use Database    | เชื่อมต่อกับเมนูฐานข้อมูล                                                                |
| Size     |                 | กำหนดระยะขอบด้านซ้าย, ด้านบน, ด้านขวาและด้านล่าง                                         |
| Print    | Print           | เลือกช่องนี้เพื่อพิมพ์                                                                   |
| 1 mit    | Use black panel | พิมพ์ข้อความนี้ด้วยหมึกสีดำ โดยไม่คำนึงถึงการตั้งค่าสีของกล่อง<br>ข้อความ                |
| Other    | Fit to card     | ปรับขนาดกล่องข้อความให้พอดี่กับบัตร                                                      |
| Outer    | Lock            | ตรึ่งตำแหน่งและขนาดของกล่องข้อความ                                                       |

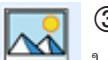

#### ③ Image

ใส่รูปภาพเข้าไปยังหน้าต่างออกแบบ

คลิกซ้ายและลากเคอร์เซอร์เพื่อกำหนดพื้นที่ที่คุณต้องการวางภาพและเปิดรูปภาพที่ต้องการ

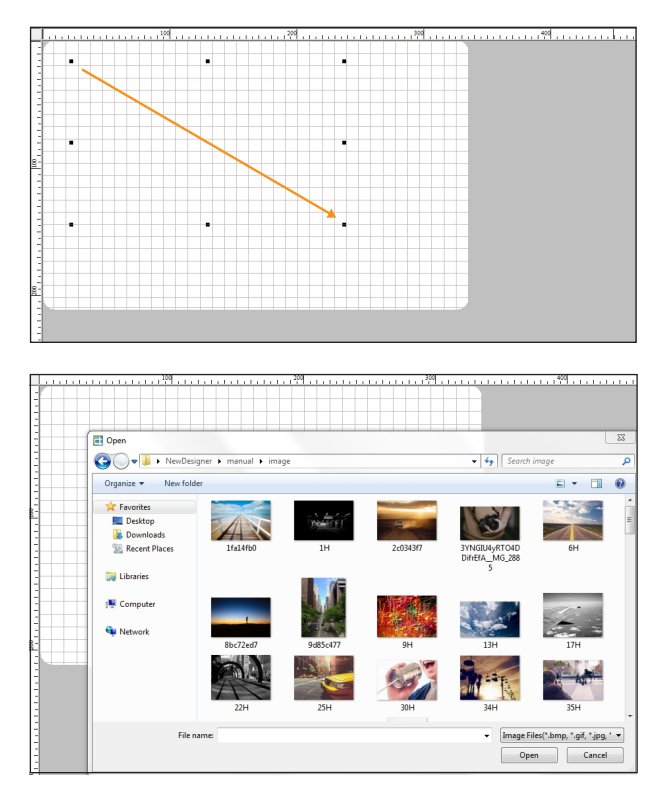

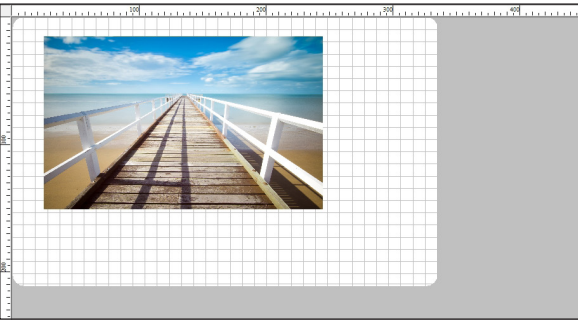

| คุณสามารถเปลี่ยนคุณสมบัติของ. | ภาพได้จากหน้าต่าง | "Properties" | ที่อยู่ทางด้านขวาของหน้าจอ |
|-------------------------------|-------------------|--------------|----------------------------|
|-------------------------------|-------------------|--------------|----------------------------|

| Image - P     |                  | roperties                                        |                                                                                                  |                                                                            |                      |                          |  |
|---------------|------------------|--------------------------------------------------|--------------------------------------------------------------------------------------------------|----------------------------------------------------------------------------|----------------------|--------------------------|--|
| ®≣ <b>2</b> ↓ |                  |                                                  |                                                                                                  |                                                                            |                      |                          |  |
| 🕀 form        |                  | orm                                              |                                                                                                  |                                                                            |                      |                          |  |
|               |                  | In                                               | nage                                                                                             | 2                                                                          | G:\DESIGN DATA\Produ |                          |  |
|               |                  | C                                                | ame                                                                                              | ra                                                                         |                      |                          |  |
|               |                  | В                                                | right                                                                                            | ness                                                                       | 0                    |                          |  |
|               |                  | C                                                | ontr                                                                                             | ast                                                                        | 0                    |                          |  |
|               |                  | E                                                | Fli                                                                                              | p vertical                                                                 |                      |                          |  |
|               |                  |                                                  | Fli                                                                                              | p horizontal                                                               |                      |                          |  |
|               |                  | R                                                | otate                                                                                            | 2                                                                          | 0°                   |                          |  |
|               |                  |                                                  | Fip                                                                                              | ed aspect ratio                                                            |                      |                          |  |
|               |                  | ΞD                                               | ata                                                                                              |                                                                            |                      |                          |  |
|               |                  |                                                  | Us                                                                                               | e database                                                                 |                      |                          |  |
|               |                  | E S                                              | ze                                                                                               |                                                                            | 4.75                 |                          |  |
|               |                  |                                                  | eft                                                                                              |                                                                            | 1./5                 |                          |  |
|               |                  |                                                  | op                                                                                               |                                                                            | 0.17                 |                          |  |
|               |                  | R                                                | ignt                                                                                             |                                                                            | 2.78                 |                          |  |
|               |                  | B                                                | οποι                                                                                             | m                                                                          | 1.03                 |                          |  |
|               |                  |                                                  | nne<br>Dei                                                                                       |                                                                            |                      |                          |  |
|               |                  |                                                  | i Pr<br>1 De                                                                                     | e black nanel                                                              |                      |                          |  |
|               |                  |                                                  | thou                                                                                             | e black parlei                                                             |                      |                          |  |
|               |                  |                                                  | Eit                                                                                              | to card                                                                    |                      |                          |  |
|               |                  |                                                  |                                                                                                  | ck                                                                         |                      |                          |  |
|               |                  |                                                  |                                                                                                  | CR.                                                                        |                      |                          |  |
|               |                  |                                                  |                                                                                                  |                                                                            |                      |                          |  |
|               | ltom             |                                                  |                                                                                                  |                                                                            | Doccrintio           | n                        |  |
|               | nem              |                                                  |                                                                                                  |                                                                            | Descriptio           |                          |  |
|               | Image            |                                                  |                                                                                                  | แสดงตำแหน่ง                                                                | เของรูปภาพ คุณสามารถ | เปลี่ยนเป็นรูปภาพอื่นได้ |  |
|               | Camera           |                                                  |                                                                                                  | หากคอมพิวเตอร์ของคุณเชื่อมต่อกับกล้องถ่ายรูป คุณสามารถนำเข้าภาพจากกล้องได้ |                      |                          |  |
|               | Brightness       |                                                  |                                                                                                  | ปรับระดับควา                                                               | มสว่างของภาพ         |                          |  |
| Form          | Contrast         |                                                  | ปรับระดับความค                                                                                   | จมชัดของภาพ                                                                |                      |                          |  |
|               | Flip vertical    |                                                  |                                                                                                  | พลิกภาพขึ้น/ลง                                                             |                      |                          |  |
|               | Flip horiz       | Flip horizontal                                  |                                                                                                  | พลิกภาพไปทางขวา/ซ้าย                                                       |                      |                          |  |
|               | Rotate           |                                                  | หมุนภาพไปที่ 0°, 90°, 180° และ 270° ภายในกรอบภาพ<br>(ส่วนใดๆของภาพที่อยู่ด้านนอกกรอบจะถูกตัดออก) |                                                                            |                      |                          |  |
|               | Fix aspect ratio |                                                  | tio                                                                                              | คงอัตราส่วนของภาพ                                                          |                      |                          |  |
| Database      | Use Database     |                                                  | ;                                                                                                | เชื่อมต่อกับเมนูฐานข้อมูล                                                  |                      |                          |  |
| Size          |                  | กำหนดระยะขอบด้านซ้าย, ด้านบน, ด้านขวาและด้านล่าง |                                                                                                  |                                                                            |                      |                          |  |
|               | Print            |                                                  |                                                                                                  | เลือกช่องนี้เพื่อพิมพ์                                                     |                      |                          |  |
| Print         | Use black        | pane                                             | èl                                                                                               | พิมพ์ภาพนี้ด้วยหมึกสีดำ โดยไม่คำนึ่งถึงการตั้งค่าสึ                        |                      |                          |  |
| Other         | Fit to car       | d                                                |                                                                                                  | ปรับขนาดภาพ                                                                | งให้พอดี่กับบัตร     |                          |  |
| Other         | Lock             |                                                  |                                                                                                  | ตรึงตำแหน่งแ                                                               | ละขนาดของภาพ         |                          |  |

#### คุณสามารถเปลี่ยนคุณสมบัติบาร์โค้ดได้จากหน้าต่าง "Properties" ที่ด้านขวาของหน้าจอ

23

ОК Cancel

10

•

-20

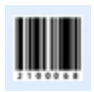

#### ④ 1D Barcode

เพิ่มบาร์โค้ด 1D ลงในพื้นที่ออกแบบ

คลิกซ้ายและลากเคอร์เซอร์เพื่อกำหนดพื้นที่ที่คุณต้องการวางบาร์โค้ด 1D และเปิดหน้าต่าง 1D

Barcode

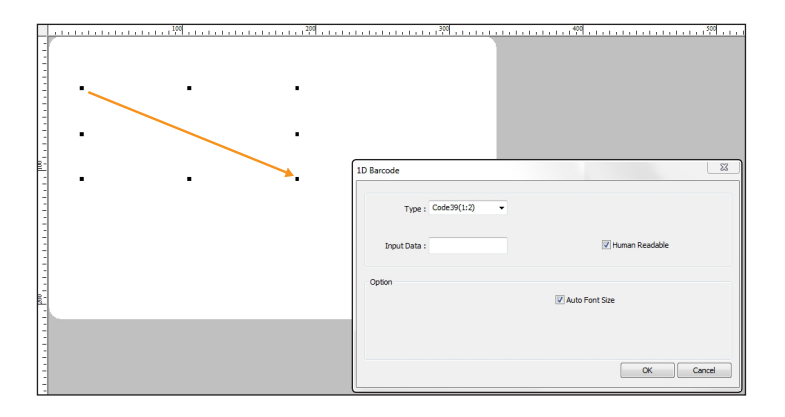

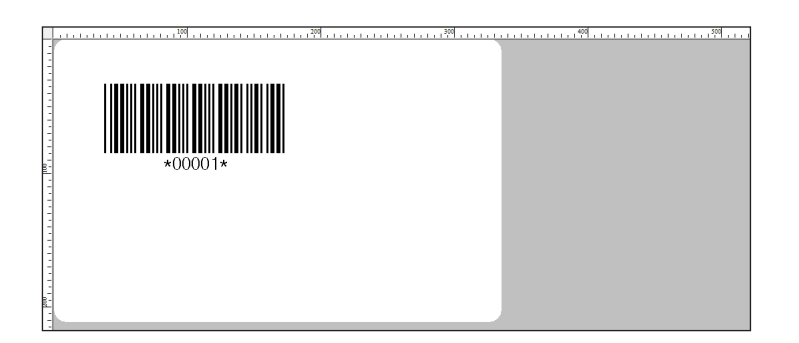

| operties           |              | <b>4</b>                              |
|--------------------|--------------|---------------------------------------|
| rcode - Properties |              | *                                     |
|                    |              |                                       |
| Form               |              |                                       |
| Dimension          | 1D Barcode   |                                       |
| Type               | Code39 (1:2) |                                       |
| Color              | 000000       | Font                                  |
| Background color   | ffffff       |                                       |
| Font               | Arial(10)    | Font: Font style:                     |
| Input data         | 00001        |                                       |
| Show code          |              | Anal Regular                          |
| Auto font size     |              | Ariai Rounded Mit Narrow Bold         |
| Data               |              | Baskerville Old Face Narrow Bold Ital |
| Use database       |              | Batang Bold Italia                    |
| Size               |              | Bataliguie + Boid italic              |
| Left               | 11.42        | Effects Sample                        |
| Тор                | 31.75        | Strikeout                             |
| Right              | 47.19        | AaBb                                  |
| Bottom             | 43.43        | Color                                 |
| Print              |              | Black Script:                         |
| Print              |              | Western                               |
| Use black panel    |              | Western                               |
| Other              |              |                                       |
| Fit to card        |              |                                       |
| Lock               |              |                                       |

B

.

| Fit to card<br>Lock |                     |                                                                                                    |  |  |  |
|---------------------|---------------------|----------------------------------------------------------------------------------------------------|--|--|--|
|                     |                     |                                                                                                    |  |  |  |
|                     | ltem                | Description                                                                                        |  |  |  |
|                     | Туре                | เปลี่ยนชนิดของบาร์โค้ด 1D                                                                          |  |  |  |
|                     | Color               | เปลี่ยนสีของบาร์โค้ด 1D                                                                            |  |  |  |
| Form                | Background<br>Color | ตั้งค่าสีพื้นหลังของบาร์โค้ด 1D                                                                    |  |  |  |
|                     | Font                | คลิก ' ' เพื่อเปิดหน้าต่างแบบอักษร<br>คุณสามารถเปลี่ขน แบบอักษร ขนาดและสไตล์ได้จากหน้าต่างแบบอักษร |  |  |  |
|                     | Input data          | ดูหรือแก้ไขรหัสบาร์โค้ด                                                                            |  |  |  |
|                     | Show code           | เลือกช่องนี้เพื่อแสดงรหัสใต้บาร์โค้ด                                                               |  |  |  |
|                     | Auto font size      | ปรับขนาดตัวอักษรของรหัสไต้บาร์โค้ดให้สอดคล้องกับกล่องบาร์โค้ด<br>โดยไม่ค่านึ่งถึงข้อมูลแบบอักษร    |  |  |  |
| Database            | Use Database        | เชื่อมต่อกับเมนูฐานข้อมูล                                                                          |  |  |  |
| Size                |                     | กำหนดระขะขอบด้านซ้าข, ด้านบน, ด้านขวาและด้านล่าง                                                   |  |  |  |
| Print               | Print               | เลือกช่องนี้เพื่อพิมพ์                                                                             |  |  |  |
|                     | Use black panel     | พิมพ์บาร์โค้ดด้วยหมึกสีดำ โดยไม่คำนึงถึงการตั้งค่าสี                                               |  |  |  |
| Othor               | Fit to card         | ปรับขนาดบาร์โค้ดให้พอดีกับบัตร                                                                     |  |  |  |
| Other               | Lock                | ตรึงตำแหน่งและขนาดของบาร์โค้ด                                                                      |  |  |  |

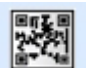

#### (5) 2D Barcode

เพิ่มบาร์โค้ด 2D ลงในพื้นที่ออกแบบ

คลิกซ้ายและลากเคอร์เซอร์เพื่อกำหนดพื้นที่ที่คุณต้องการวางบาร์โค้ด 2D และเปิดหน้าต่าง

2D Barcode

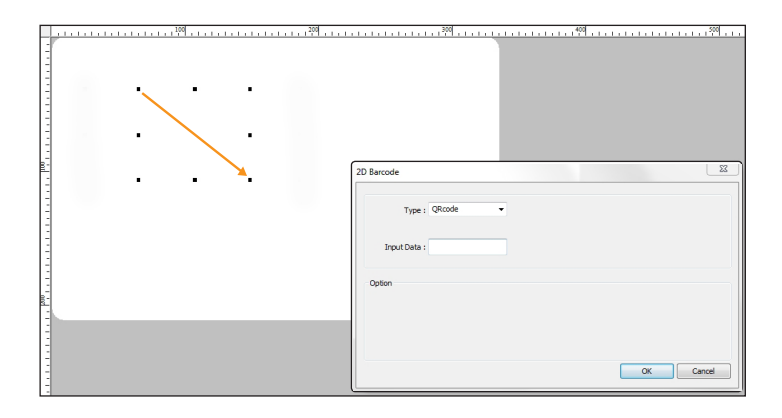

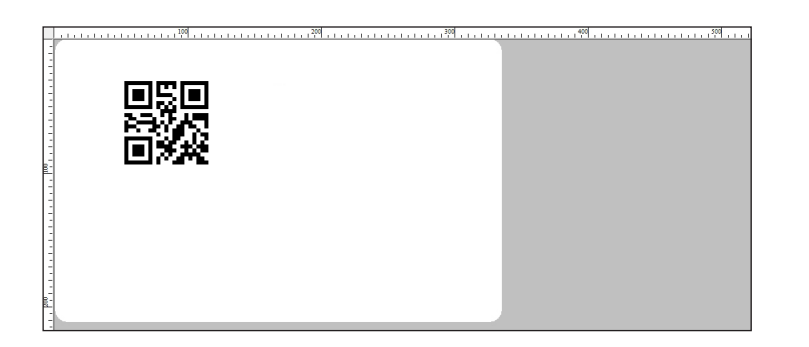

#### Properties Barcode - Properties ₿ A↓ Dimension 2D Barcode 23 Font Туре QRCode 000000 Color <u>F</u>ont: Arial Font style: Size **IIIIII** Background color Regular 10 ОК Arial(10) Font 0001 Cancel Input data 11 12 14 16 18 20 Arial Rounded MT Narrow Bold Ε Baskerville Old Face Narrow Bold Itali Use database Batang Bold BatangChe Bold Italic ÷ Left 23.09 Тор 30.99 Effects Sample Right 53.28 Strikeout Bottom 42.67 AaBbYyZz Underline Color: V Print Script: Black -Use black panel Western • Fit to card Lock

|          | Item                | Description                                                                                        |  |  |  |
|----------|---------------------|----------------------------------------------------------------------------------------------------|--|--|--|
|          | Туре                | เปลี่ยนชนิดของบาร์โค้ด 2D                                                                          |  |  |  |
| Form     | Color               | เปลี่ยนสีของบาร์โค้ด 2D                                                                            |  |  |  |
|          | Background<br>Color | ตั้งค่าสีพื้นหลังของบาร์โค้ด 2D                                                                    |  |  |  |
|          | Font                | คลิก ' ' เพื่อเปิดหน้าต่างแบบอักษร<br>คุณสามารถเปลี่ยน แบบอักษร ขนาดและสไตล์ได้จากหน้าต่างแบบอักษร |  |  |  |
|          | Input data          | ดูหรือแก้ไขรหัสบาร์โค้ด                                                                            |  |  |  |
|          | Show code           | เลือกช่องนี้เพื่อแสดงรหัสใต้บาร์โค้ด                                                               |  |  |  |
|          | Auto font size      | ปรับขนาดตัวอักษรของรหัสใต้บาร์โค้ดให้สอดคล้องกับกล่องบาร์โค้ด<br>โดยไม่คำนึงถึงข้อมูลแบบอักษร      |  |  |  |
| Database | Use Database        | เชื่อมต่อกับเมนุฐานข้อมูล                                                                          |  |  |  |
| Size     |                     | กำหนดระขะขอบด้านซ้าย, ด้านบน, ด้านขวาและด้านล่าง                                                   |  |  |  |
|          | Print               | เลือกช่องนี้เพื่อพิมพ์                                                                             |  |  |  |
| Print    | Use black panel     | พิมพ์บาร์โค้ดด้วยหมึกสีดำ โดยไม่คำนึงถึงการตั้งค่าสี                                               |  |  |  |
| Other    | Fit to card         | ปรับขนาดบาร์โค้ดให้พอดึกับบัตร                                                                     |  |  |  |
| Other    | Lock                | ตรึงตำแหน่งและขนาดของบาร์โค้ด                                                                      |  |  |  |

#### คุณสามารถเปลี่ยนคุณสมบัติบาร์โค้ดได้จากหน้าต่าง "Properties" ที่ด้านขวาของหน้าจอ

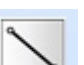

## 6 Line

วาดเส้นในหน้าต่างออกแบบ

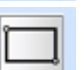

### ⑦ Rectangle

วาดสี่เหลี่ยมผืนผ้าในหน้าต่างออกแบบ

### ⑧ Rounded Rectangle

วาดสี่เหลี่ยมผืนผ้ามุมโค้งในหน้าต่างออกแบบ

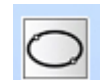

(9) Circle วาดวงกลมในหน้าต่างออกแบบ

| Pro | operties         | ţ.        |  |  |
|-----|------------------|-----------|--|--|
| Fig | ure - Properties | · · ·     |  |  |
|     | ₹                |           |  |  |
|     | Form             |           |  |  |
|     | Color            | 000000    |  |  |
|     | Bold             | 1         |  |  |
|     | 🔽 Fill           |           |  |  |
|     | Fill Color       | c0c0c0    |  |  |
|     | Font             | Arial(10) |  |  |
|     | Alignment        | 1.Left    |  |  |
|     | 🗉 Data           |           |  |  |
|     | 📃 Use data       |           |  |  |
| -   | Size             |           |  |  |
|     | Left             | 0.25      |  |  |
|     | Тор              | 0.38      |  |  |
|     | Right            | 1.10      |  |  |
|     | Bottom           | 1.24      |  |  |
| =   | Print            |           |  |  |
|     | Print            |           |  |  |
|     | 📃 Use blac       |           |  |  |
|     | Other            |           |  |  |
|     | Fit to card      |           |  |  |
|     | Lock             |           |  |  |
|     |                  |           |  |  |

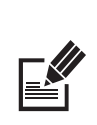

Note

คุณสามารถเปลี่ยนคุณสมบัติรูปร่างได้จาก หน้าต่างคุณสมบัติที่อยู่ทางด้านขวาของหน้าจอ

|          | ltem            | Description                                                   |
|----------|-----------------|---------------------------------------------------------------|
|          | Color           | เปลี่ยนสีของรูปทรง                                            |
|          | Bold            | ตั้งความหนาของเส้น (0 ~ 100)                                  |
|          | Fill            | ตั้งค่าสีพื้นหลังของรูปทรง                                    |
|          |                 | แทรกข้อความในรูปทรง                                           |
| Form     | Font            | คลิก ' ' เพื่อเปิดหน้าต่างแบบอักษร                            |
|          |                 | คุณสามารถเปลี่ยน แบบอักษร ขนาดและสไตล์ ได้จากหน้าต่างแบบอักษร |
|          | Size            | กำหนดระยะขอบด้านย้าย, ด้านบน, ด้านขวาและด้านล่าง              |
| Database | Use Database    | เชื่อมต่อกับเมนูฐานข้อมูล                                     |
|          | Print           | เลือกช่องนี้เพื่อพิมพ์                                        |
| Print    | Use black panel | พิมพ์รูปทรงนี้ด้วยหมึกสีดำ โดยไม่คำนึงถึงการตั้งค่าสี         |
| Other    | Fit to card     | ปรับขนาดรูปทรงให้พอดีกับบัตร                                  |
| Other    | Lock            | ตรึ่งตำแหน่งและขนาดของรูปทรง                                  |

## -Main Menu

Main คลิ๊กที่ "Main" เพื่อเปิดแถบเครื่องมือ.

เมนูหลักประกอบด้วยเครื่องมือที่นิยมใช้ ซึ่งช่วยให้ผู้ใช้สามารถ แก้ไขวัตถุ และสร้าง/แก้ไข ข้อความเมื่อ ออกแบบบัตรได้

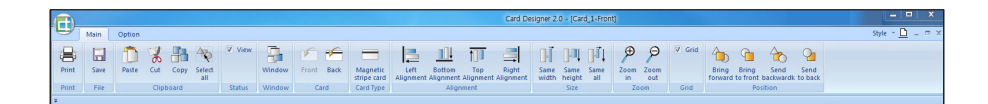

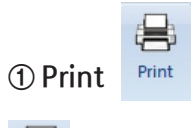

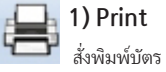

#### [1] พิมพ์บัตรจากกล่องใส่บัตรเริ่มต้น

เมื่อคุณออกแบบบัตรเสร็จสมบูรณ์แล้วคลิกที่ปุ่ม

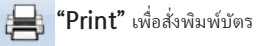

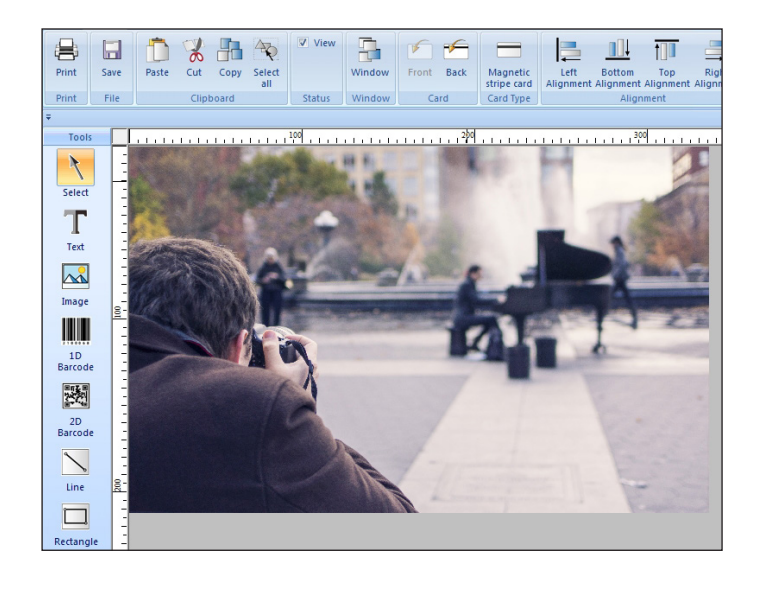

#### 2. ระบุจำนวนสำเนาและด้านหน้าหรือด้านหลังของบัตรที่จะสั่งพิมพ์แล้วคลิก "OK"

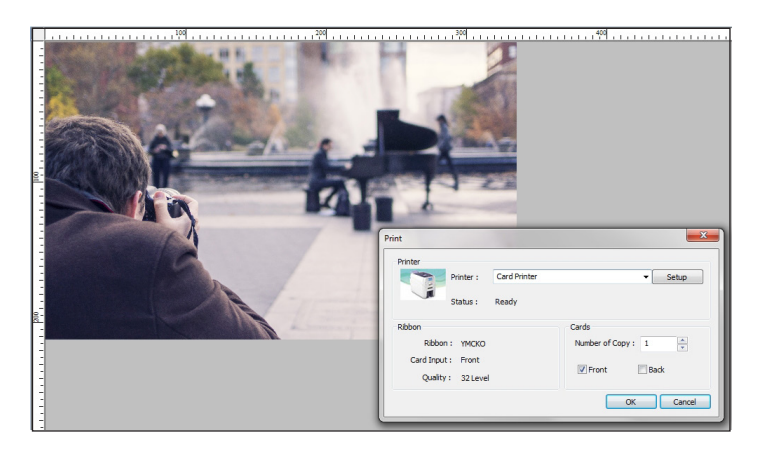

#### [2] สั่งพิมพ์บัตรโดยเลือกบัตรจากกล่องใส่บัตรด้านบน/ด้านล่าง

ใช้ขั้นตอนต่อไปนี้เพื่อเลือกกล่องใส่บัตรเมื่อพิมพ์ด้วย NUVIA series–N20/N30 (กล่องใส่ บัตรแบบคู่)

1. เมื่อคุณออกแบบบัตรเสร็จสมบูรณ์แล้วคลิกที่ปุ่ม 📙 "Print" เพื่อสั่งพิมพ์

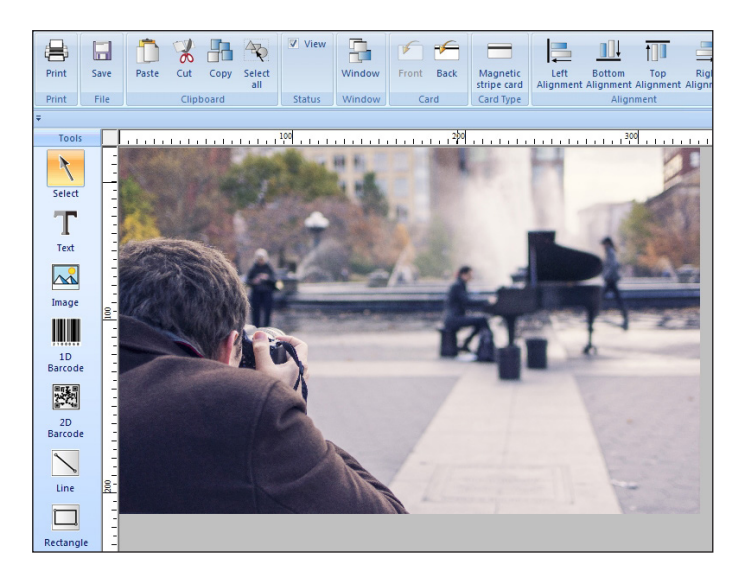

คลิ๊ก "Setup" เพื่อเปิดหน้าต่าง "Card Printer Printing Preferences".

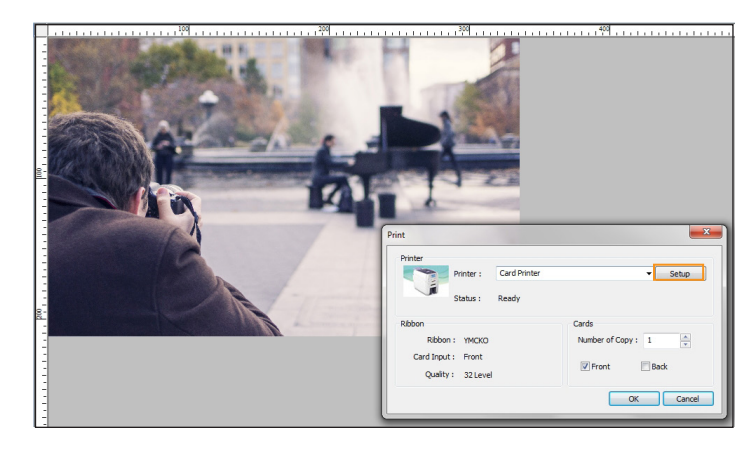

ไปที่ "Card Printer Printing Preferences → Advanced… → Paper Size" และเลือก กล่องใส่บัตรที่ต้องการโดยที่

Card 54x85mm → สั่งพิมพ์บัตรจากกล่องใส่บัตรด้านบน

Card2 54x85mm → สั่งพิมพ์บัตรจากกล่องใส่บัตรด้านล่าง

คล็ก "OK" เพื่อปิดหน้าต่าง "Card Printer Printing Preferences" และ "Card Printer Advanced Options".

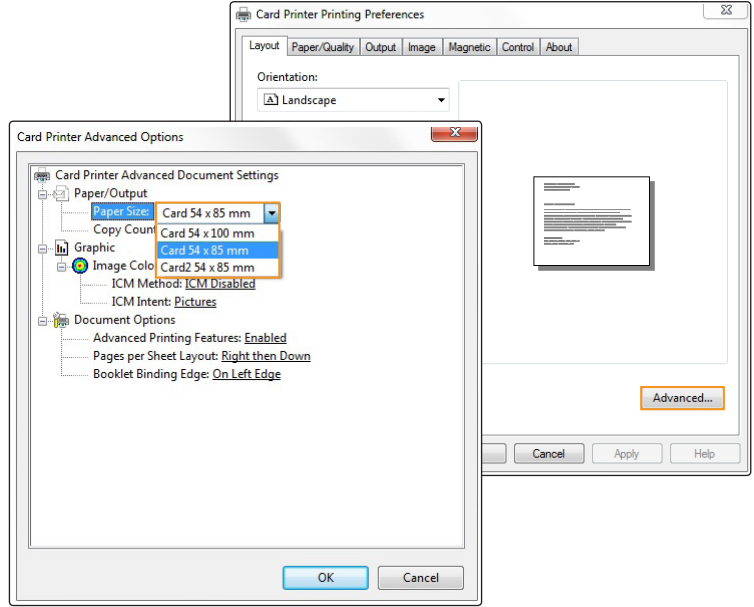

จากนั้นระบุ "จำนวนสำเนา" และ "พิมพ์ด้านหน้า / พิมพ์ด้านหลึง" และคลิก "ตกลง"

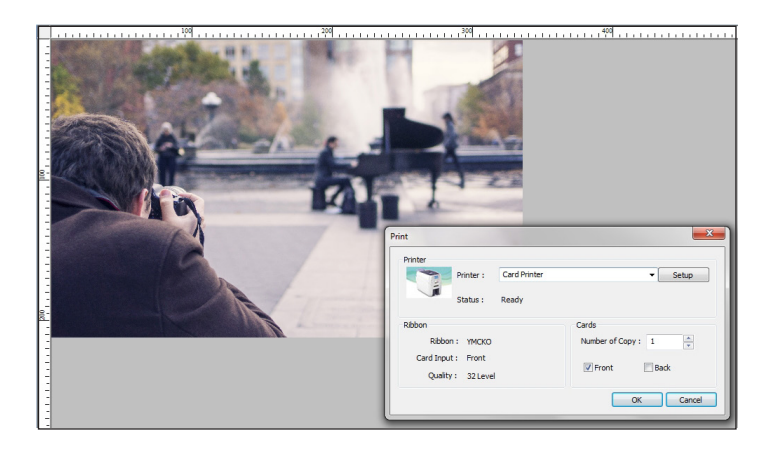

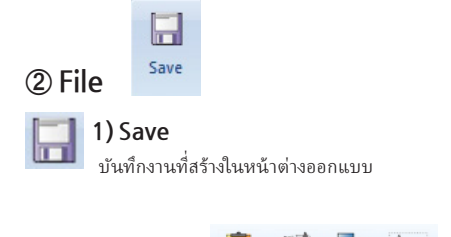

③ Clipboard

H ð Paste Cut Copy Select all

สร้างหรือลบ อือบเจ็กต์ใหม่ โดยใช้ฟังก์ชัน Copy, Cut, Paste, และ Select All

#### 1) Paste

วางภาพหรือข้อความลงในหน้าต่างออกแบบ (ปุ่มจะทำงานเมื่อใช้ฟังก์ชั่น Copy / Cut)

#### 8 2) Cut

ตัดรูปภาพหรือข้อความในหน้าต่างออกแบบ (ปุ่มจะทำงานเมื่อวัตถุถูกเลือกไว้ในหน้าต่างออกแบบ)

#### H 3) Copy

คัดลอกภาพหรือข้อความในหน้าต่างออกแบบ (ปุ่มจะทำงานเมื่อวัตถุถูกเลือกไว้ในหน้าต่างออกแบบ)

4 4) Select all

เลือกภาพและข้อความทั้งหมดในหน้าต่างออกแบบ

#### View

④ Status

คลิ๊ก "View" เพื่อเปิดใช้งาน Status Bar ที่ด้านล่างของโปรแกรม

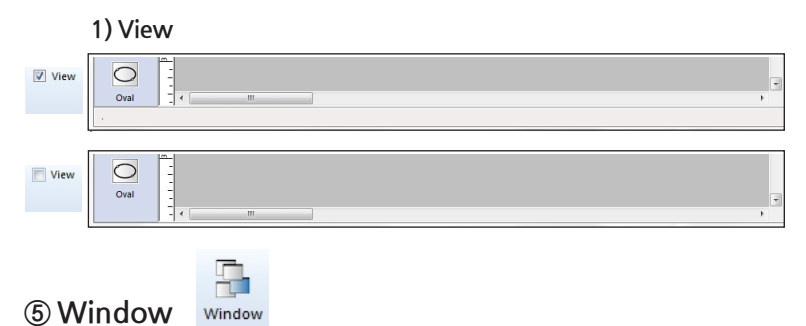

เลือกสลับหน้าต่างงานอื่นๆจากหน้าต่างที่คุณกำลังทำงานได้อย่างรวดเร็ว (คลิกที่ไอคอนเพื่อเปิด "window" ดังภาพ)

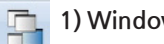

#### 1) Window

| Select window:               | Activate          |
|------------------------------|-------------------|
| Card_1-Front<br>Card_2-Front | ОК                |
| Card_3-Front<br>Card_4-Front | Save              |
| Card_5-Front                 | Close Window(s)   |
|                              | Cascade           |
|                              | Tile Horizontally |
|                              | Tile Vertically   |
|                              | Minimize          |

| ltem            | Description                                                                                                    |
|-----------------|----------------------------------------------------------------------------------------------------|
| Select Window   | แสดงรายการหน้าต่างออกแบบ ดับเบิลคลิ๊กที่รายการเพื่อเปลี่ยนไปยังหน้าต่าง<br>ออกแบบนั้นๆ                                                        |
| Activate        | เลือกหน้าต่างในรายการและคลิกปุ่มนี้เพื่อเปิด ทำงานเหมือนกับการดับเบิลคลิ๊ก<br>ที่รายการ                                                       |
| ОК              | ออกจาก "Window" โดยไม่ต้องเปลี่ยนหน้าต่างออกแบบ                                                                                               |
| Save            | บันทึกงานที่เปิดอยู่                                                                                                    |
| Close window(s) | ออกจาก "Window" โดยไม่ต้องเปลี่ยนหน้าต่างเอกสาร<br>(คุณจะได้รับแจ้งให้บันทึก)                                                                 |
| Minimize        | ซ่อนหน้าต่างงานที่เลือกไว้ในรายการ หากต้องการเปิดหน้าต่าง ให้ใช้เมนู<br>"Select Windows" – "Select List" – "Double–<br>click" หรือ "Activate" |

เมื่อเลือกหน้าต่างสองหน้าต่างขึ้นไป คุณสามารถจัดเรียงหน้าต่างเหล่านี้ได้โดยเลือก "Cascade", "Tile Horizontally" หรือ "Tile Vertically"

#### ตัวเลือกนี้จะไม่ทำงานเมื่อเลือกหน้าต่างเพียงหน้าต่างเดียว

| Windows        | X                                                                                                    | Windows        |                                                                                    |
|----------------|----------------------------------------------------------------------------------------------------|----------------|------------------------------------------------------------------------------------|
| Select window: | Activate<br>OK<br>Save<br>Close Window(s)<br>Cascade<br>Tile Horizontally<br>Tile Verticelly<br>Minimize | Select window: | Activate OK Save Close Window(b) Cascade Tile Hotzontally Tile Vestically Minimize |

| Item            | Description                    |
|-----------------|--------------------------------|
| Cascade         | จัดเรียงหน้าต่างในโหมด cascade |
| Tile Horizontal | จัดเรียงหน้าต่างในโหมดแนวนอน   |
| Tile Vertical   | จัดเรียงหน้าต่างในโหมดแนวตั้ง  |

#### Cascade

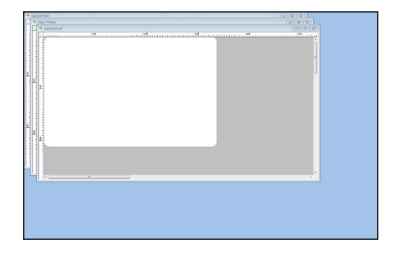

Tile Horizontal

Tile Vertical

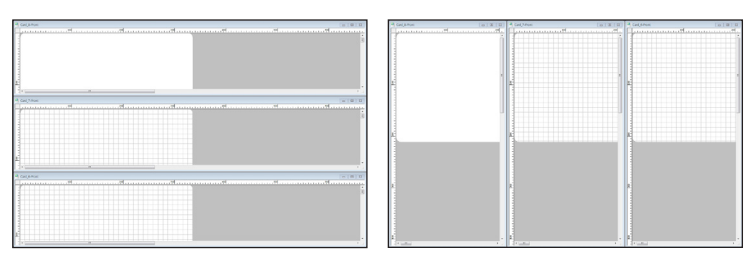

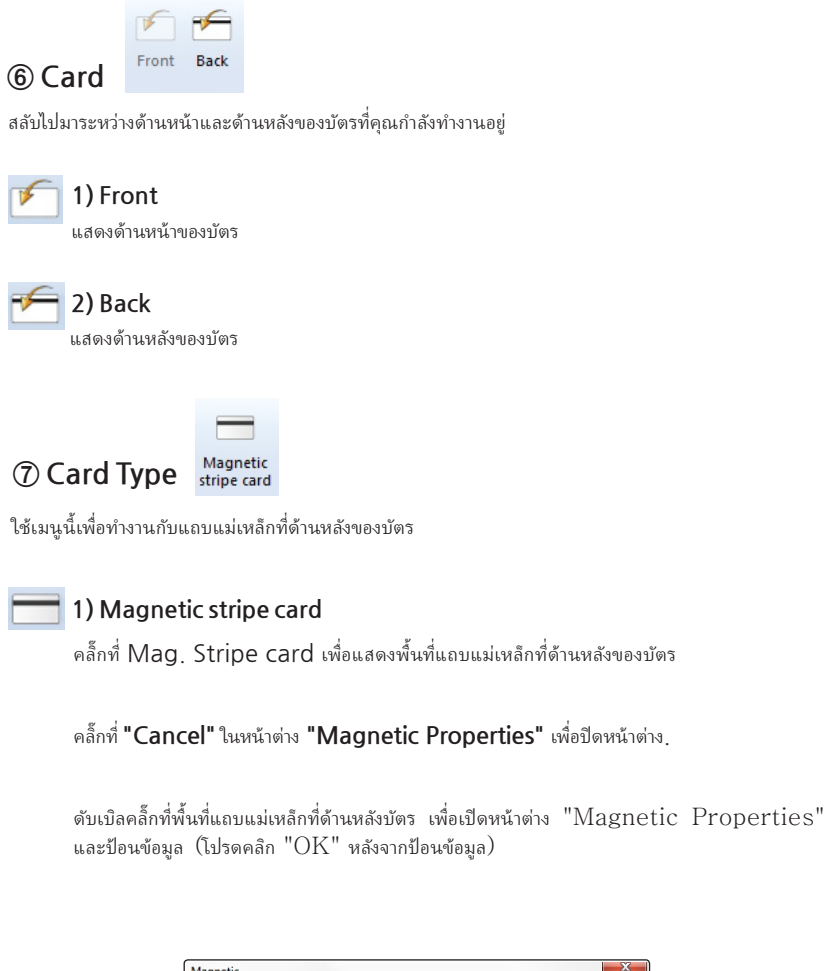

| agnetic   | ×         |
|-----------|-----------|
| Select    |           |
| 1 Track   |           |
| 2 Track   |           |
| 🔲 3 Track |           |
|           | OK Cancel |

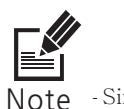

Note - Single Track สามารถใช้สำหรับ ISO 2 งณะที่ All (3) Tracks สามารถใช้สำหรับ ISO 1, 2 และ 3

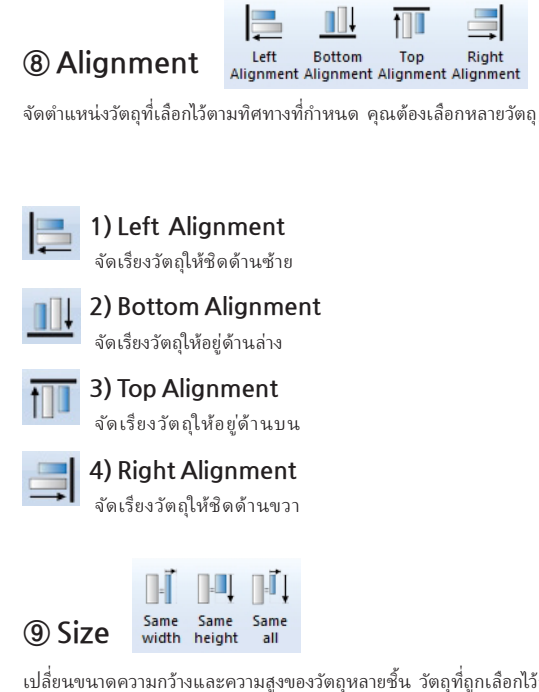

เปลี่ยนขนาดความกว้างและความสูงของวัตถุหลายชิ้น วัตถุที่ถูกเลือกไว้ก่อนจะใช้เป็นฐานในการกำหนดความ กว้างและความสูงของวัตถุอื่นๆ

1) Same width

ปรับเปลี่ยนวัตถุให้มีความกว้างเดียวกัน

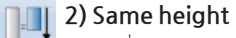

้ ปรับเปลี่ยนวัตถุให้มีความสูงเดียวกัน

3) Same all

E

1 Zoom In/Out

ซูมเข้าหรือออกในหน้าต่างออกแบบบัตร

Θ

ซูมเข้าในหน้าต่างออกแบบบัตร

2) Zoom Out ชูมออกในหน้าต่างออกแบบบัตร

#### Grid

① Grid

#### 1) Grid

เปิดใช้งาน/ปิดการใช้งานรูปแบบ grid ในหน้าต่างออกแบบ

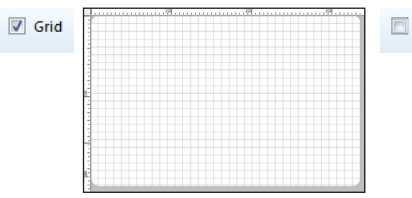

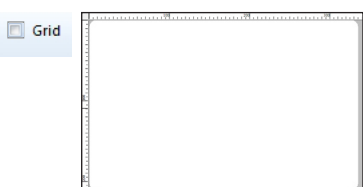

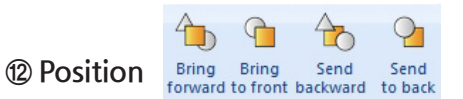

เปลี่ยนตำแหน่งของวัตถุในหน้าต่างออกแบบ

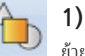

1) Bring forward ย้ายวัตถุมาอยู่ด้านหน้าหนึ่งระดับ

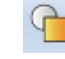

2) Bring to front ย้ายวัตถุมาอยู่ด้านหน้าสุด

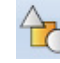

3) Send backward ย้ายวัตถุมาอยู่ด้านหลังหนึ่งระดับ

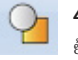

4) Send to back ย้ายวัตถุมาอยู่ด้านหลังสุด

### -Option Menu

option คลิ๊ก "Option" เพื่อเปิดแถบเครื่องมือ. ประกอบด้วย

ฟังก์ชันเพิ่มเติมสำหรับการออกแบบบัตร

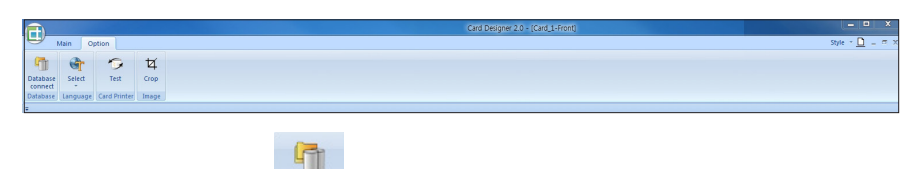

① Database

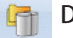

#### Database connect

การเชื่อมต่อข้อมูลคือระบบสามารถออกบัตร์โดยเชื่อมต่อกับฐานข้อมูลที่สร้างโดยใช้ Microsoft Excel, Worksheet หรือ Microsoft Access

คุณสามารถประหยัดเวลาในการทำงานช้ำซ้อนได้โดยใช้ระบบเชื่อมต่อฐานข้อมูลนึ้

#### [1] ออกแบบบัตรโดยการเชื่อมต่อกับฐานข้อมูล

(1) เชื่อมต่อข้อมูลที่สร้างโดยใช้โปรแกรมภายนอก

Database connect

1. สร้างข้อมูลเพื่อออกแบบบัตรโดยใช้ Microsoft Excel

ระบุที่เก็บรูปภาพดังต่อไปนึ้

Hard drive name:\folder name\file name.jpg  $\rightarrow$ C:\DB\_IMAGE\A\_1.jpg

สำหรับไฟล์ Microsoft Excel ให้ลบ margin ทั้งแนวนอนและแนวตั้ง หากมี margin ใด ๆ ระบบจะระบุเป็น A1, A2, A3 แทนชื่อรายการเมื่อเชื่อมต่อกับฐานข้อมูล

| 8  | DatabaseFile                   |                |                          |                        |                 |   |
|----|--------------------------------|----------------|--------------------------|------------------------|-----------------|---|
|    | A                              | В              | C                        | D                      | E               | F |
| 1  | Photo                          | Name           | Team                     | Job Classification     | Employee number |   |
| 2  | C:\Desktop\DB_IMAGE\A_1.jpg    | Antony Kim     | Quality Control Team     | General Manager        | 198500122       |   |
| 3  | C:\Desktop\DB_IMAGE\A-2.jpg    | Ella Henderson | International Sales Team | Manager                | 199912345       |   |
| 4  | C:\Desktop\DB_IMAGE\A-3.jpg    | Iryn Beth      | Management Team          | Senior Clerk           | 200152845       |   |
| 5  | C:\Desktop\DB_IMAGE\A-4.jpg    | Kaylee Noh     | R & D Team               | Deputy General Manager | 200232223       |   |
| 6  | C:\Desktop\DB_IMAGE\A-5.jpg    | Daniel Lee     | Marketing Team           | Assistant Manager      | 199546776       |   |
| 7  | C:\Desktop\DB_IMAGE\A-6.jpg    | Alice Lim      | Production Team          | Manager                | 200152183       |   |
| 8  | C:\Desktop\DB_IMAGE\A-7.jpg    | Ruthy Handson  | International Sales Team | General Manager        | 199565778       |   |
| 9  | C:\Desktop\DB_IMAGE\A-8.jpg    | Dorothy Lee    | Quality Control Team     | Manager                | 200152004       |   |
| 10 | C:\Desktop\DB_IMAGE\A-9.jpg    | Kenneth Cha    | Production Team          | Deputy General Manager | 199585778       |   |
| 11 | C:\Desktop\DB_IMAGE\A-10.jpg   | Issabel Yoon   | Marketing Team           | Assistant Manager      | 199592256       |   |
| 12 | 2 C:\Desktop\DB_IMAGE\A-11.jpg | Jay Aderson    | R & D Team               | Clerk                  | 201502224       |   |
| 13 | C:\Desktop\DB_IMAGE\A-12.jpg   | Henry Hong     | Quality Control Team     | Manager                | 199663245       |   |
| 14 | C:\Desktop\DB_IMAGE\A-13.jpg   | Frances choi   | Production Team          | Senior Clerk           | 199656679       |   |
| 15 | C:\Desktop\DB_IMAGE\A-14.jpg   | Kayne Both     | Management Team          | Manager                | 200152434       |   |
| 16 | 5                              |                |                          |                        |                 |   |

2. Option Tab - ศึก "Database select" เพื่อเชื่อมต่อกับข้อมูลภายนอก. เลือกโปรแกรมภายนอก (จากที่คุณได้สร้างข้อมูล) ในรายชื่อฐานข้อมูลและคลิก "Next"

| Dat |                                                       | MAN |  | <u></u> |
|-----|-------------------------------------------------------|-----|--|---------|
|     | Database list                                         |     |  |         |
|     | Microsoft Access<br>Microsoft Excel<br>MySql<br>MsSql |     |  |         |
|     | Uraue                                                 |     |  |         |
|     |                                                       |     |  |         |
|     |                                                       |     |  |         |
|     |                                                       |     |  |         |
|     |                                                       |     |  |         |

 เลือกไฟล์ที่คุณต้องการเชื่อมต่อโดยคลิกที่ "..." และคลิก "Connect" เพื่อเปิดข้อมูล จากนั้นเลือก แผ่นงานที่คุณต้องการเชื่อมต่อจากรายการและคลิก "Next"

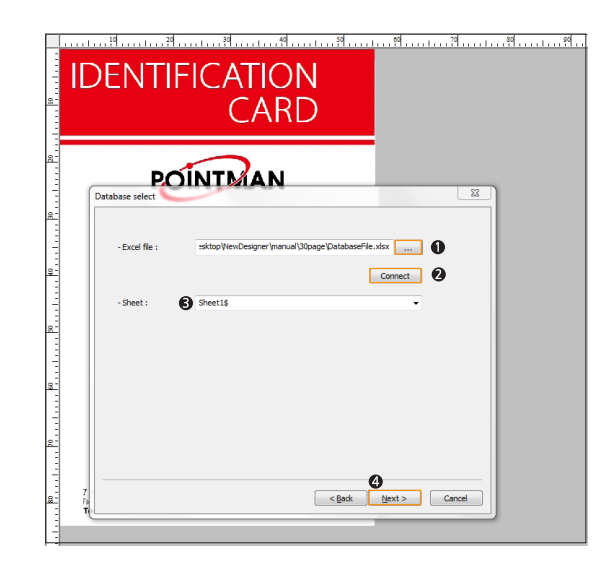

3. ตรวจสอบว่าข้อมูลถูกเชื่อมต่ออย่างถูกต้องผ่าน "Preview" แล้วคลิก "Next" เพื่อดำเนินการต่อ

|    |               | (/             | ARD             | _             |           |   |
|----|---------------|----------------|-----------------|---------------|-----------|---|
| Da | tabase select | NTM            | N               |               |           | × |
|    | Select Al     | UnSelect A     | d               |               |           |   |
|    | Photo         | Name           | Team            | Job Clas      | Employee  | A |
|    | C:\Desktop\D  | Antony Kim     | Quality Contr   | General Mana  | 198500122 |   |
|    | C:\Desktop\D  | Ella Henderson | International S | Manager       | 199912345 |   |
|    | C:\Desktop\D  | Iryn Beth      | Management      | Senior Clerk  | 200152845 |   |
|    | C:\Desktop\D  | Kaylee Noh     | R & D Team      | Deputy Gener  | 200232223 |   |
|    | C:\Desktop\D  | Daniel Lee     | Marketing Tea   | Assistant Man | 199546776 |   |
|    | C:\Desktop\D  | Alice Lim      | Production Te   | Manager       | 200152183 |   |
|    | C:\Desktop\D  | Ruthy Handson  | International S | General Mana  | 199565778 |   |
|    | C:\Desktop\D  | Dorothy Lee    | Quality Contr   | Manager       | 200152004 |   |
|    | C:\Desktop\D  | Kenneth Cha    | Production Te   | Deputy Gener  | 199585778 |   |
|    | C:\Desktop\D  | Issabel Yoon   | Marketing Tea   | Assistant Man | 199592256 |   |
|    | C:\Desktop\D  | Jav Aderson    | R & D Team      | Clerk         | 201502224 |   |
|    | Input         |                |                 |               | Save      |   |
|    |               |                |                 |               |           |   |

4. คลิก "Finish" เพื่อปิดหน้าต่าง Database Connect

| Sele          |                             | N      |               | 22 |  |
|---------------|-----------------------------|--------|---------------|----|--|
|               | Database connect successful |        |               |    |  |
|               |                             |        |               |    |  |
|               |                             |        |               |    |  |
|               |                             |        |               |    |  |
|               |                             |        |               |    |  |
| 7<br>Fa<br>Ti |                             | < Back | Finish Cancel |    |  |

Caution มีฉะนั้นกระบวนการนี้จะไม่สามารถดำเนินการได้สำเร็จ

 สร้างรูปแบบบัตรที่คุณต้องการเชื่อมต่อกับฐานข้อมูลโดยใช้ "Tools" และ "Main Menu" ใน Card Designer

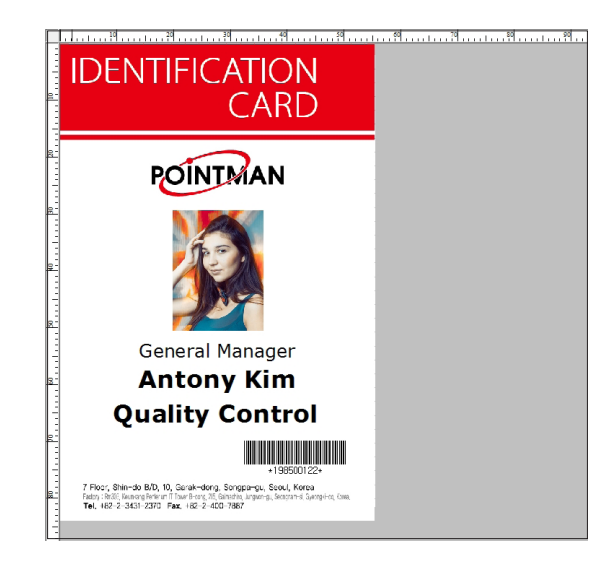

#### (2) เชื่อมต่อกับฐานข้อมูล (รูปภาพ)

6. คลิกที่รูปภาพและเลือก "Properties" จากนั้นเลือกที่ช่อง "Use database" เพื่อเชื่อมต่อรูปภาพกับฐานข้อมูล

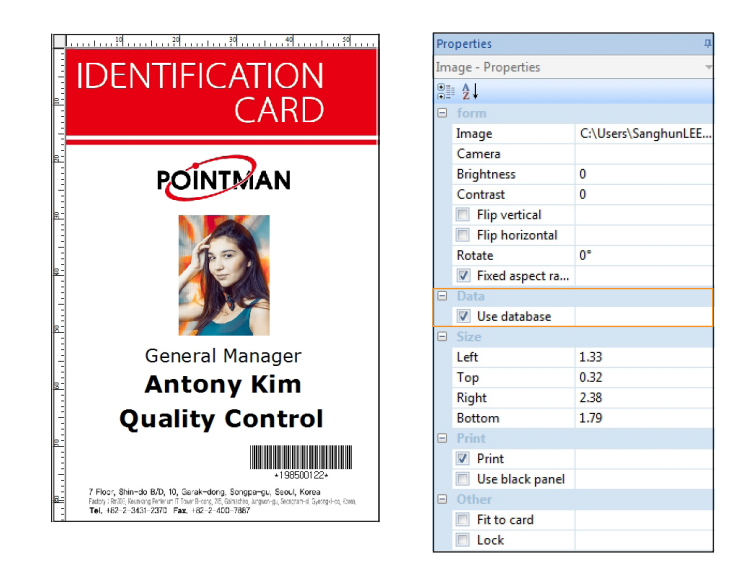

 เมื่อหน้าต่าง "Select the input data" ปรากฏขึ้น ให้เลือก "Data field" และคลิก "Next" เพื่อเปิดหน้าต่างฐานข้อมูล จากนั้นเลือก field ที่เกีบรายละเอียดที่เกีบของรูปภาพ

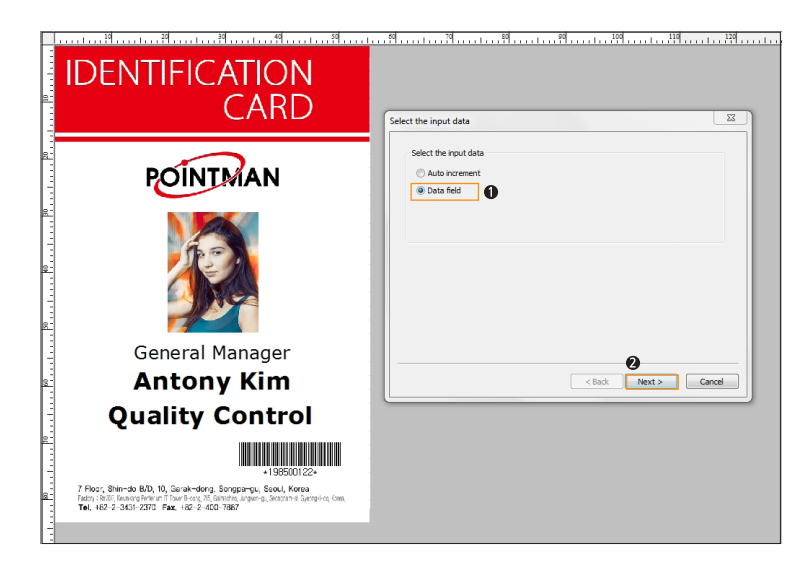

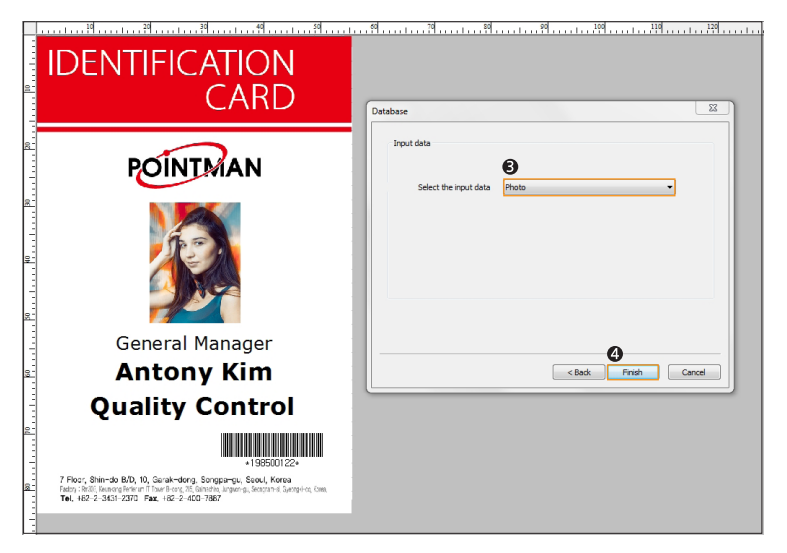

8. เมื่อรูปภาพถูกเชื่อมต่อกับฐานข้อมูลแล้ว ในส่วนของรูปภาพจะถูกแทนที่ด้วยรูป "DB"

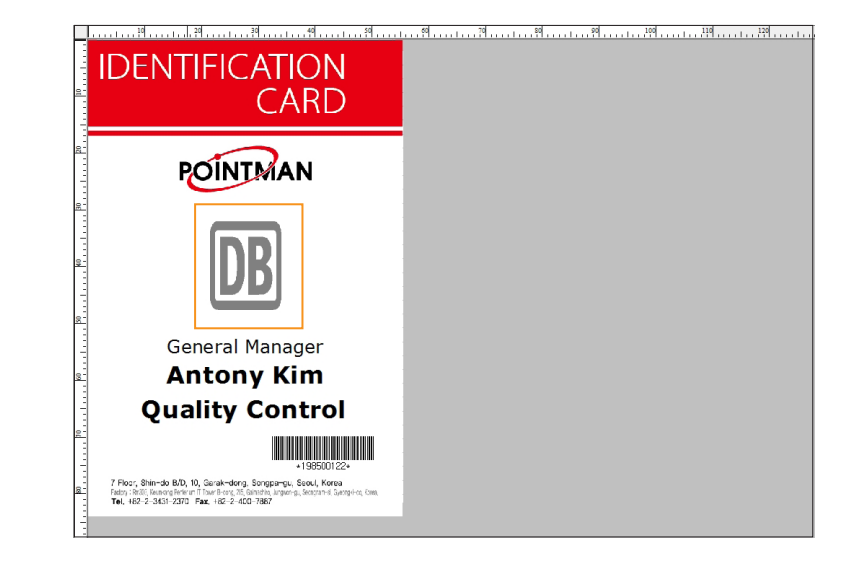

#### (3) เชื่อมต่อฐานข้อมูล (ข้อความ)

 คลิกที่ข้อความและเลือก "Text Properties" จากนั้นเลือกซ่อง "Use Database" เพื่อเชื่อมต่อข้อความกับฐานข้อมูล ในการเชื่อมต่อหลายข้อความ คุณต้องเปิดใช้งานตัวเลือกนี้ สำหรับข้อความแต่ละตัว

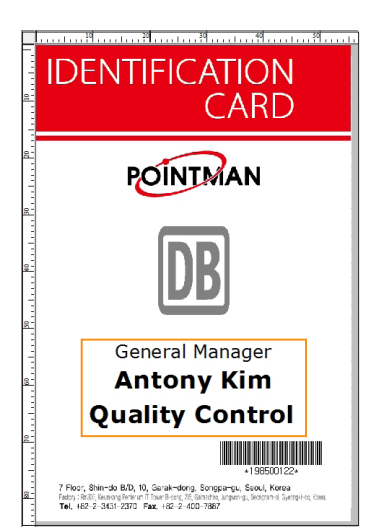

| Pro | Properties 🛛    |         |  |  |  |  |
|-----|-----------------|---------|--|--|--|--|
| Te  | xt - Properties |         |  |  |  |  |
|     | ₹               |         |  |  |  |  |
|     | Form            |         |  |  |  |  |
|     | Font            | 굴림체(10) |  |  |  |  |
|     | Fill            |         |  |  |  |  |
|     | Alignment       | 1.Left  |  |  |  |  |
| -   | Data            |         |  |  |  |  |
|     | Use database    |         |  |  |  |  |
|     | Size            |         |  |  |  |  |
|     | Left            | 0.88    |  |  |  |  |
|     | Тор             | 0.14    |  |  |  |  |
|     | Right           | 2.92    |  |  |  |  |
|     | Bottom          | 0.60    |  |  |  |  |
| =   | Print           |         |  |  |  |  |
|     | Print           |         |  |  |  |  |
|     | Use black panel |         |  |  |  |  |
| •   | Other           |         |  |  |  |  |
|     | Fit to card     |         |  |  |  |  |
|     | Lock            |         |  |  |  |  |

เมื่อหน้าต่าง "Select the input data" ปรากฏขึ้น ให้เลือก "Data field" และคลิก "Next" เพื่อเปิดหน้าต่างฐานข้อมูล จากนั้นเลือกรายการ field เพื่อเชื่อมต่อข้อความ

| 11                   | IDENTIFICATION                                                                                                    |                       |
|----------------------|----------------------------------------------------------------------------------------------------|-----------------------|
| ×.                   | CARD                                                                                                    |                       |
| 8                    | POINTMAN                                                                                                    |                       |
| 501 <del>1</del> 017 | DB                                                                                                    | Select the input data |
|                      | Job Classification                                                                                                    |                       |
| 8                    | Name                                                                                                    |                       |
|                      | Team                                                                                                    |                       |
|                      | *198500122*                                                                                                    |                       |
|                      | 7 Floor, Shin-do B/D, 10, Garak-dong, Songpa-gu, Sooul, Korea<br>Fator, 1960: Isanong Fetreri II Sart-Fere, 75, Bindets, anger-gi, Soccan-d Sjeng-Ho, Son,<br>Tel., 182-2-3431-2370 Faz, 182-2-400-7887 | Cancel                |

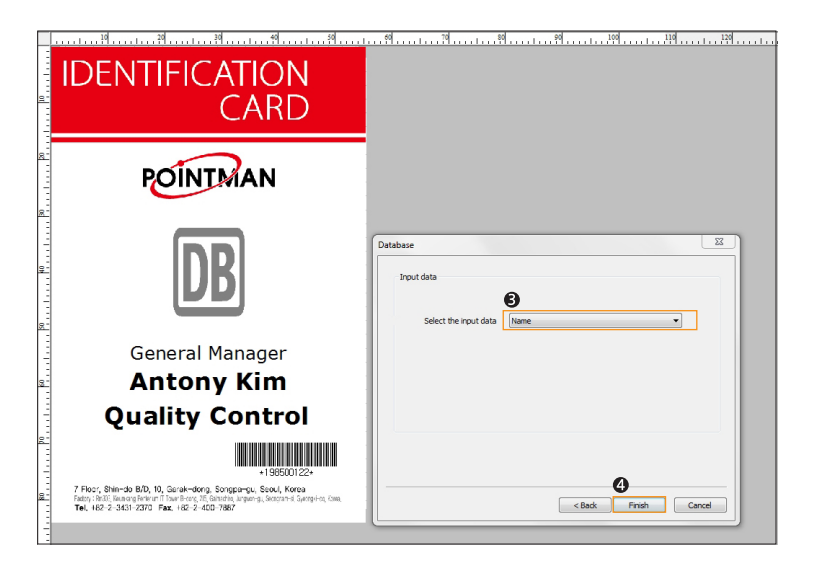

11. เมื่อข้อความเชื่อมต่อกับฐานข้อมูลแล้ว ในส่วนของข้อความจะถูกแทนที่ด้วยชื่อ field ที่สร้างใน Excel

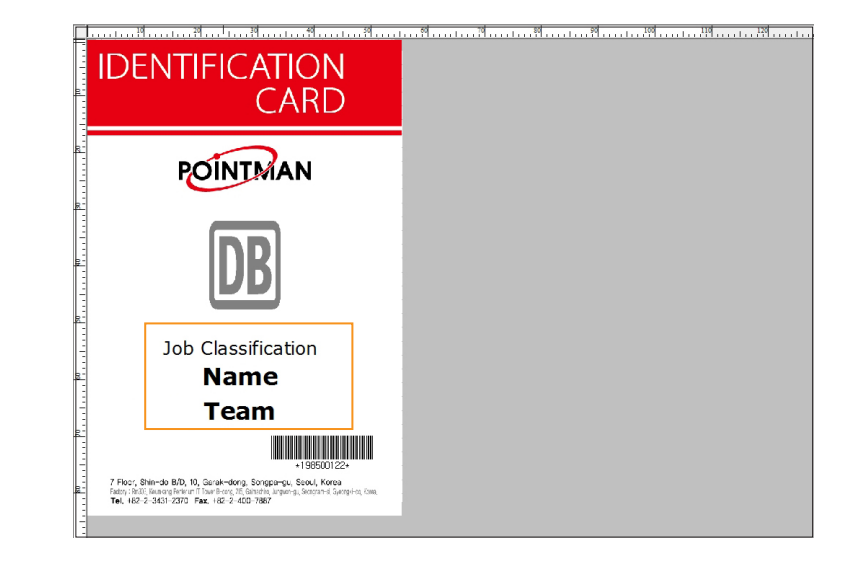

- (4) เชื่อมต่อกับฐานข้อมูล (บาร์โค้ด)
- 12. คลิ้กที่บาร์โค้ดและเลือก "Barcode Properties" จากนั้นเลือกซ่อง "Use Database" เพื่อเชื่อมต่อบาร์โค้ดกับฐานข้อมูล

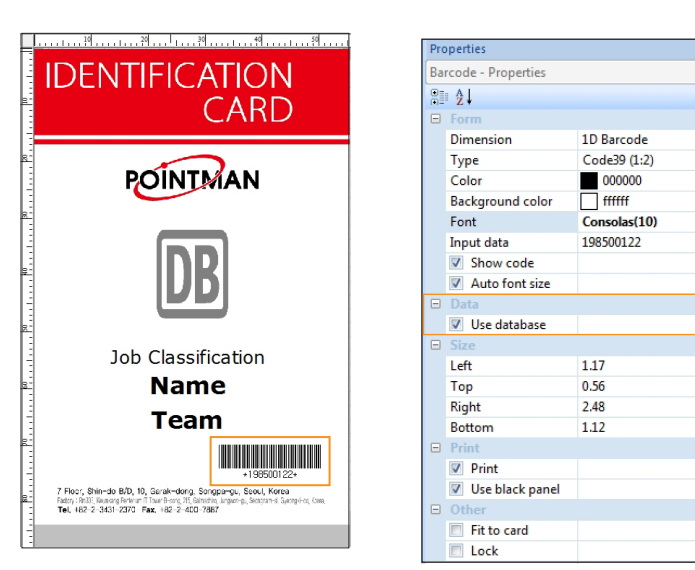

13. เมื่อหน้าต่าง "Select the input data" ปรากฏขึ้น ให้เลือก "Data field" และคลิ๊ก "Next" เพื่อเปิดหน้าต่างฐานข้อมูล จากนั้นเลือกรายการ field เพื่อเชื่อมต่อบาร์โค้ด

| 10 20 30 40 50                                                                                                    | 60 70 80 80 100 100 100 100 100                                                                              |
|----------------------------------------------------------------------------------------------------|----------------------------------------------------------------------------------------------------|
|                                                                                                    |                                                                                                    |
|                                                                                                    |                                                                                                    |
| POINTMAN                                                                                                    |                                                                                                    |
|                                                                                                    | Select the input data           Select the input data         52           Auto increment         Data field |
| Job Classification                                                                                                    |                                                                                                    |
| Name                                                                                                    |                                                                                                    |
| Team                                                                                                    |                                                                                                    |
|                                                                                                    |                                                                                                    |
| +198500122+<br>7 Floor, Shin-do 8/D, 10, Garak-dong, Songa-ou, Soul, Kora<br>Even 2010 Remon Rate of Deathers 15 Entrationations formation formation | 0                                                                                                    |
| Tel, 182-2-3431-2370 Fax, 182-2-400-7867                                                                                                    | < Back Next > Cancel                                                                                         |
|                                                                                                    |                                                                                                    |
| 30                                                                                                    |                                                                                                    |
|                                                                                                    |                                                                                                    |
|                                                                                                    |                                                                                                    |
|                                                                                                    |                                                                                                    |
| BOINTNAN                                                                                                    |                                                                                                    |
| FOINTWAN                                                                                                    |                                                                                                    |
| The DB                                                                                                    | Database 23                                                                                                  |
|                                                                                                    | Seect the input data Employee number                                                                         |
|                                                                                                    |                                                                                                    |
|                                                                                                    |                                                                                                    |

0

< Back Finish Cancel

 ภาพต่อไปนี้จะแสดงขึ้นเมื่อ รูปภาพ, ข้อความ, หรือบาร์โค้ด ได้เชื่อมต่อกับฐานข้อมูลสำเร็จ (Photo-DB Image, Text-Connected Program List, Barcode-N/A.)

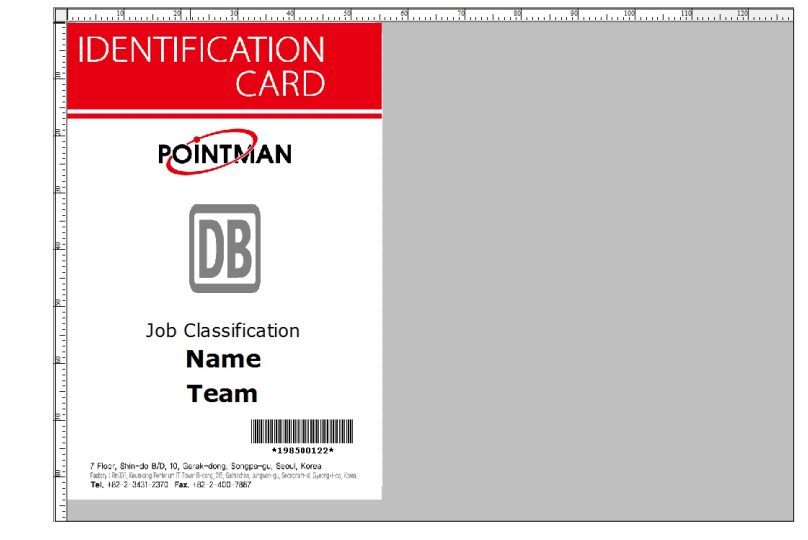

- [2] พิมพ์บัตรโดยการเชื่อมต่อกับฐานข้อมูล
- 15. เมื่อเชื่อมต่อฐานข้อมูลแล้วให้คลิกที่ปุ่ม 😝 "Print" ที่เมนู "Main" เพื่อสั่งพิมพ์บัตร

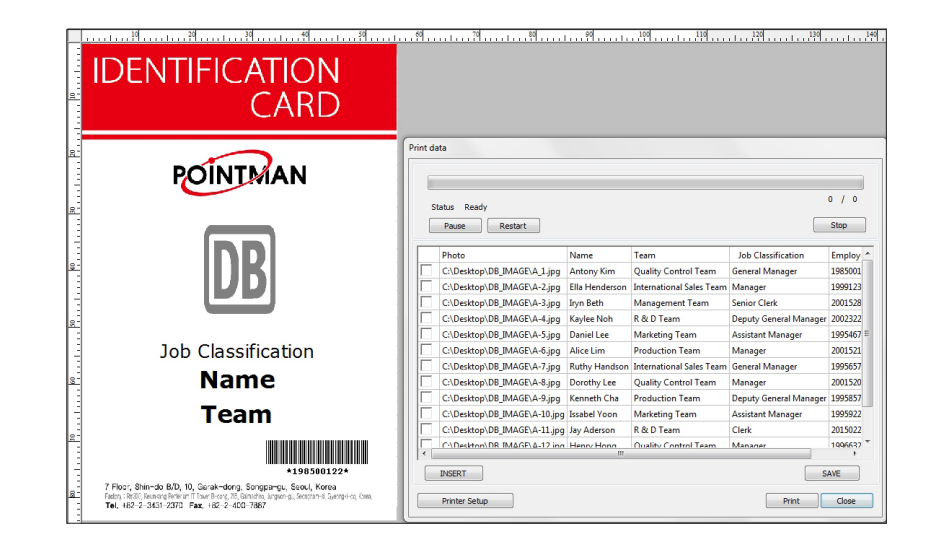

Team

7 Floor, Shin-do B/D, 10, Garak-dong, Songpa-gu, Seoul, Korea

Fadory (1633), Neurong Heneralt II (Samillerong, 20, Samesing, 2 Tel. 182-2-3431-2370 Fax, 182-2-400-7887

\*198500122\*

16. ตรวจสอบรายการในหน้าต่าง "Print data" เพื่อดูตัวอย่างบัตรก่อนพิมพ์

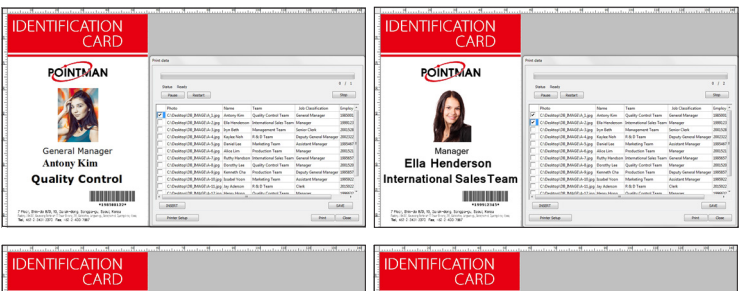

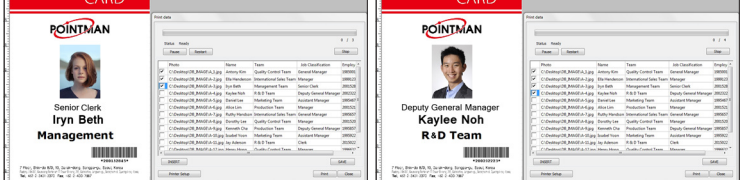

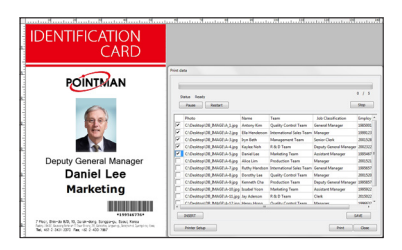

17. คลิก "Print" เพื่อเริ่มพิมพ์

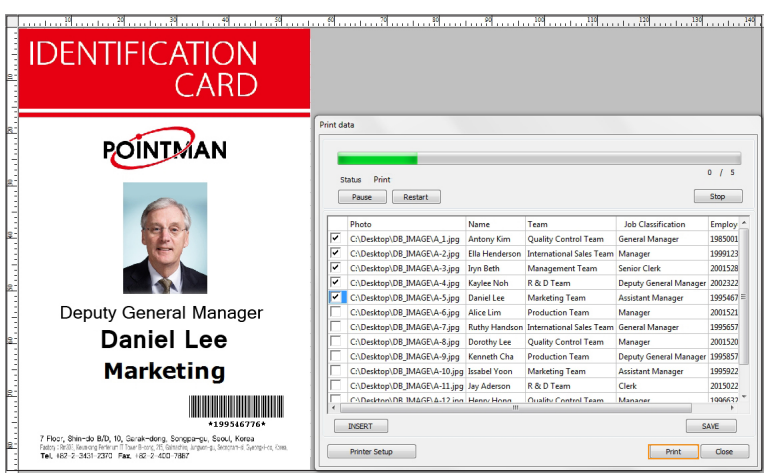

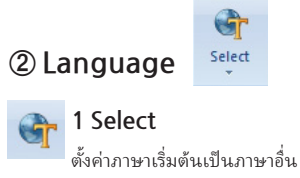

คลิก "Select" เพื่อดูรายการภาษาที่รองรับ

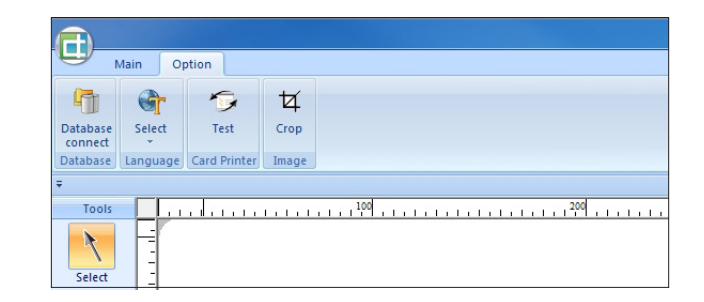

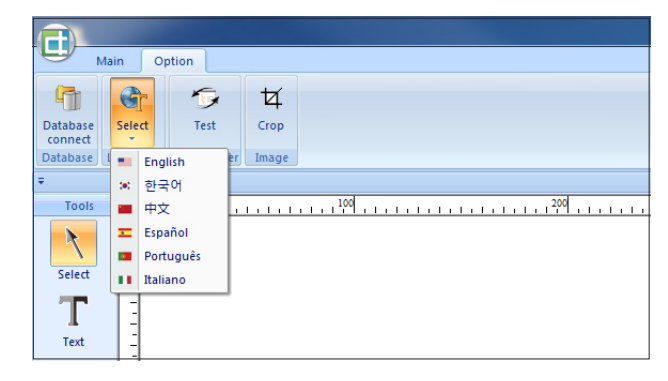

## ③ Card Printer Test

#### 🍙 1) Test

์ หลังจากติดตั้งเครื่องพิมพ์ คุณจำเป็นต้องทดสอบเพื่อให้แน่ใจว่าตัวเลือก MS, IC, RF, PRINT และ MISC มีการตั้งค่าอย่างถูกต้อง

#### (1) MS

ใส่บัตรที่มีแถบแม่เหลักเข้าเครื่องพิมพ์โดยใช้ตัวเลือก MS

คลิ้กเลือก tracks (ISO 1, 2, 3) ที่คุณต้องการใช้และคลิก "Encode", "Decode" และ "Encode & Decode" เพื่อทดสอบว่าเครื่องพิมพ์อ่านและเขียนแถบแม่เหล็กโดยไม่มี ปัญหาใด ๆ

ในกรณ์นี้ คุณไม่สามารถป้อนข้อมูลได้ เนื่องจากข้อมูลอินพุตจะถูกประมวลผลโดยอัตโนมัติ

| Card Printer Test                                      |                                         |                                     |                      |                                      | <b>X</b> |
|--------------------------------------------------------|-----------------------------------------|-------------------------------------|----------------------|--------------------------------------|----------|
| MS OIC     USB TCP/I      Error Clear      Card Incert | © RF © Print<br>P © SERIAL 123<br>Reset | Misc<br>45678 ▼<br>Stop<br>Report 1 | Open<br>Check Feeder | Close                                | Exit     |
| Get_Status                                             | Get_StatusEx                            | Status Code 3                       | 30 30                | V                                    | aw Log   |
| Coercivity O LOC<br>Encode                             | O O HICO O AI                           | JTO<br>Encode & Decod               | e                    | Data auto general Writing separately | track    |
| <b>V</b> ISO1                                          | DECO                                    | DE DATA                             |                      | ENCODE DATA                          |          |
| ▼ ISO2                                                 |                                         |                                     |                      |                                      |          |
| <b>ISO3</b>                                            |                                         |                                     |                      |                                      |          |
|                                                        |                                         |                                     |                      |                                      | ^        |
|                                                        |                                         |                                     |                      |                                      |          |

#### (2) IC/RF

นอกจากนี้คุณยังสามารถทดสอบ IC/RF cards ตามที่แสดงในภาพด้านล่างนี้ (เฉพาะเครื่องพิมพ์ที่รองรับ IC/RF ฟังก์ชันนี้เท่านั้น)

#### 1. IC test

(1) Card Insert  $\rightarrow$  (2) Contact on  $\rightarrow$  (3) Power On  $\rightarrow$  (4) Input APDU at a edit box : Send APDU  $\rightarrow$  (5) Power Down  $\rightarrow$  (6) Card Eject

|               | P/IP  SERIAL   | 2345678       | <ul> <li>Open</li> </ul> | Close     |           |
|---------------|----------------|---------------|--------------------------|-----------|-----------|
| Error Clear   | Reset          | Stop          | Check Feeder             |           | 🗔 S       |
| Card Insert   | Card Eject     | Repeat 1      | Execute 0                | )         | Vie       |
| Get_Status    | Get_StatusE    | K Status Code | 30 30                    |           |           |
| © CPU Cord @  | MEMORY Card    | DI-TOC 2 MURE | ELE 4422/42 GDM 24       |           | DATE      |
| Contact On    | PowerOn        | B PowerDown   | Check IEM/SAM            | Check SIM | Check SAM |
|               | Hable (TD 000) | CAN Che       | CHECK IFM/ SAM           | CHECK SIM | CHECK SAM |
| ● IC(ID-1) () | MODIE(ID-000)  | SAM SIDE 1    | *                        |           |           |
| Send APDU     | 📕 🔿 Restore 🍥  | Read OWrite   | 🔿 Verify 🔿 Era           | ise       |           |
| ATR           |                |               |                          |           |           |
| APDU          |                | >>            |                          |           |           |
|               |                |               |                          |           |           |
|               |                |               |                          |           |           |
|               |                |               |                          |           |           |
|               |                |               |                          |           |           |
|               |                |               |                          |           |           |
|               |                |               |                          |           |           |
|               |                |               |                          |           |           |
|               |                |               |                          |           |           |
|               |                |               |                          |           |           |
|               |                |               |                          |           |           |
|               |                |               |                          |           |           |
|               |                |               |                          |           |           |

#### 2. RF Test

(1) Card Insert → (2) Select the RF card type (A, B, 15693)ที่จะทดสอบ
 → (3) กดที่ปุ่ม "Move Contactless" → (4) กดที่ปุ่ม "Power On" → (5) ระบุ
 the APDU แล้วกดที่ปุ่ม "Send APDU" → (6) Power Off → (7) Card
 Eject

| Card Printer Test                                                                                         | RF      Print (                                                                                                    | ) Misc                                                                                            |                                                          |                 |          |
|----------------------------------------------------------------------------------------------------|----------------------------------------------------------------------------------------------------|---------------------------------------------------------------------------------------------------|----------------------------------------------------------|-----------------|----------|
| ● USB ◎ TCP/I                                                                                             | SERIAL 123                                                                                                    | 45678 -                                                                                           | Open                                                     | Close           | Exit     |
| Error Clear<br>Card Insert<br>Get_Status                                                                  | Reset Card Eject Get_StatusEx                                                                                                    | Stop<br>Repeat 1 {<br>Status Code                                                                 | Check Feeder                                             | ]               | Save Log |
| Card Type      Mif     Move Contactless     UID     Key(6 Bytes)     Block Read(Hex)     Block Write(Hex) | are         A         B           PowerOn         A         B           FFFFFF         B         B           30313233343536         B         B | 15693         Po           V Ex         Send           FFFFF         Blo           33738393A3B3C3 | sition () Inside ()<br>APDU () Powe<br>ck 1 ()<br>3D3E3F | Outside<br>rOff |          |
|                                                                                                    |                                                                                                    |                                                                                                   |                                                          |                 |          |

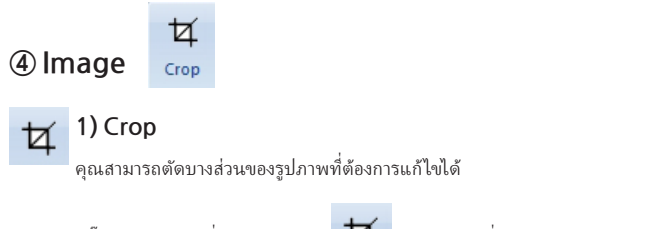

คลิ๊ก **"Crop"** เพื่อเปิดหน้าต่าง **1 "Crop"** ที่มุมบนซ้ายของแท็บ Option จากนั้นให้ คลิกซ้ายและลากเคอร์เซอร์ไปยังพื้นที่ที่คุณต้องการแก้ไข

เมื่อดำเนินการเสร็จแล้วให้คลิก "Save"

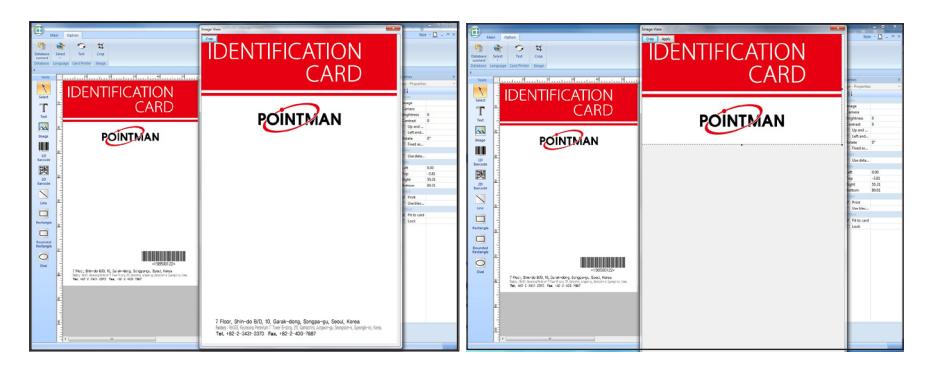

## -เปลี่ยนสไตล์พื้นหลัง

คลิก "Style" ที่มุมบนซ้ายของโปรแกรมเพื่อเปลี่ยนสไตล์พื้นหลัง

| A state                            |                                    |                               |                                                  |                      |                  |                  |                   |                 |                                     | (                 | ard Desig                                                | ner 2.0 - (C       | and_1-From         | 0                    |                              |                     |                                 |                        |                 |                                  |                                     |                          | - 0 - X-                                                                                                    |
|------------------------------------|------------------------------------|-------------------------------|--------------------------------------------------|----------------------|------------------|------------------|-------------------|-----------------|-------------------------------------|-------------------|----------------------------------------------------------|--------------------|--------------------|----------------------|------------------------------|---------------------|---------------------------------|------------------------|-----------------|----------------------------------|-------------------------------------|--------------------------|----------------------------------------------------------------------------------------------------|
| Direct T                           | Main<br>Save<br>Tile               | Option<br>Paste               | Car Copy<br>Clipboard                            | Select<br>all        | V View<br>Status | Window<br>Window | Proof.            | Gact            | Magnetic<br>tripe card<br>Card Type | Left<br>Alignment | Dottom<br>Alignment<br>Alig                              | Top<br>Alignment   | Right<br>Alignment | D.I<br>Same<br>width | Same<br>height<br>Size       | ]]]<br>Sans<br>al   | P 1<br>2010 20<br>10 20<br>2000 | O Crist                | d Erin<br>forwa | g Bring<br>rd to from<br>P       | Sand<br>t backwar<br>osition        | Send<br>fk to beck       | 2001 (2) (2) (2) (2) (2) (2) (2) (2) (2) (2)                                                                                                    |
|                                    | Main<br>Save<br>File               | Ogéisen<br>Paste              | CLA COST                                         | Select all           | View<br>Status   | Window           | Freed 1           | <b>6</b><br>542 | Magnetic<br>bripe card<br>Card Type | Left<br>Alignment | and Design<br><u>111</u><br>Bottom<br>Alignment<br>Align | Top<br>Alignment   | Bight<br>Alignment | t)<br>Same<br>width  | Same<br>height<br>See        | JJ<br>Sanc<br>al    | Zosm Zo                         | ⊖ □ 0<br>on<br>4<br>on | d Augusta       | g Bring<br>rd to from            | Send<br>Send<br>t backwar<br>or for | Send<br>sk to back       | Cfrice 2007(Brace) (5)<br>Cfrice 2007(Brace) (5)<br>Cfrice 2007(Silver) (5)<br>Cfrice 2007(Silver) (5)<br>Cfrice 2007(Silver) (5)<br>Cfrice 2007(Silver) (5)                                                                                                    |
|                                    | Main<br>Sere<br>File               | Option<br>Paste               | Cut Copy<br>Cut Copy<br>Clipboard                | Ang<br>Select<br>all | View<br>Satus    | Window<br>Window | Front I<br>Card   | 5+ct            | Magnetic<br>shipe card<br>Card Type | Left<br>Alignment | and Design<br>Distant<br>Alignment<br>Align              | Top<br>Nighteet    | Fight<br>Alignment | t)<br>Same<br>width  | Same<br>height<br>Stor       | ]J]<br>Save<br>at   | Zosen Zo<br>In C<br>Zoom        | D Crid                 | d Augusta       | a Bring<br>rd to from<br>P       | Send<br>t backwar<br>oution         | Send<br>ek to beck       | Chice 2007 (Blue) (A)<br>Chice 2007 (Blue) (A)<br>Chice 2007 (Blue) (A)<br>Chice 2007 (Aque) (A)<br>Window 7(D)                                                                                                    |
|                                    | and Desig<br>Main<br>Save          | Wr 2.0 - )<br>Option<br>Paste | Candju-Frant<br>Can Cang<br>Can Cang<br>Captured | Are<br>Select<br>all | V View           | Window           | Finet 1           |                 | Magnetic<br>tripe card<br>card type | Left<br>Alignment | Dotton<br>Algoment                                       | Top<br>Alignment   | Right<br>Alignment | Same<br>width        | Jul<br>Same<br>height<br>Sat | ]][]<br>Sanv<br>al  | Den Ja                          |                        | d A             | ) Ging<br>a Bring<br>and to from | Send<br>t backwar                   | Qu<br>Send<br>fk to back | Image: Control (Control (Contro)(Control (Control (Control (Contro) (Control (Contro) (Contro) (C |
| Card I<br>Card I<br>Piret<br>Piret | Designer 2<br>Main<br>Save<br>Tile | 0 - (Card<br>Option<br>Paste  | _1-Front)<br>Cut Copy<br>Clipboard               | Ang<br>Select<br>al  | View<br>Status   | Window           | Protect 1<br>Card |                 | Magnetic<br>tripe card<br>Card Type | Left<br>Alignment | Ling<br>Botton<br>Algoment<br>Algo                       | Top<br>t Alignment | Right<br>Alignment | H<br>Same<br>width   | Same<br>height<br>Size       | ] Ĵ  <br>Sane<br>al | Zoom Zo<br>in c<br>Zoom         | B Crist                | d August        | a Bring<br>rd to from            | Send<br>t backwar<br>ortion         | Send<br>fk to back       | 2ya                                                                                                    |

This document is the copyright of T.I.T ENG Co., Ltd. and may not be reproduced in full or in part by any means, electronic or otherwise, without the prior written consent of T.I.T ENG Co., Ltd.

The Company would be very grateful if any accidental inaccuracies could be pointed out to us, as well as any other constructive criticism which might lead to a better understanding.

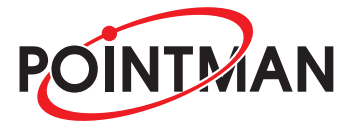

www.pointman.co.kr

#### -Main Office : T.I.T ENG Co., Ltd. (POINTMAN)

7th Floor, Shin-do B/D, 215, Jungdae-ro, Songpa-Gu, Seoul, Korea, ZIP:136-160 TEL:+82 2 3431 2370, FAX:+82 2 3431 2371, www.pointman.co.kr sales@pointman.co.kr

#### -U. S. A Office : POINTMAN USA

2115 Linwood Ave., 5th Floor, Fort Lee, NJ 07024, U.S.A TEL: +1 201 676 2446, FAX:+1 201 944 3660, www.pointmanusa.com

#### -China Office : POINTMAN CHINA

Room 1408, Building A, Haoming Fortune Plaza North part of Shennan Da Road,Futian district, Shenzhen, China, ZIP: 518042 TEL: +86 755 2397 2483, FAX: +86 755 8275 5963, www.pointmanchina.com